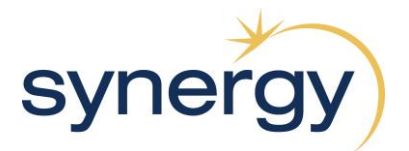

# Synergy Axis Supplier Portal – Process Guide V3.0

Axis Supplier Web Portal v3.7

Hitachi Energy

© Hitachi Energy 2024. All Rights Reserved Confidential and Proprietary Published: Friday, 29 November 2024 Legal Disclaimer

The product described in this documentation may be connected to, and/or communicate information and data via, a network interface, which should be connected to a secure network. It is your sole responsibility to ensure a secure connection to the network and to establish and maintain appropriate measures (such as but not limited to the installation of firewalls, application of authentication measures, encryption of data, installation of antivirus programs, etc.) to protect the product, the network, your systems, and the interface against any kind of security breach, unauthorised access, interference, intrusion, leakage, damage, or corruption or theft of data. We are not liable for damages or losses related to any such security breach, unauthorised access, interference, or theft of data.

## Contents

| Introduction                                | 5  |
|---------------------------------------------|----|
| Supplier Portal - Supplier                  | 6  |
| Acronyms                                    | 6  |
| Language                                    | 6  |
| Contact Us                                  | 7  |
| Notifications                               | 7  |
| User Settings                               | 8  |
| Hide/Show Main Menu                         | 9  |
| Maintaining Grids                           | 9  |
| Help                                        |    |
| Administering the Supplier Portal           |    |
| Initial Mandatory Configuration Steps       |    |
| Working with Supplier User Groups           | 12 |
| Working with Users                          | 14 |
| Working with Supplier Addresses and Details | 16 |
| Reviewing Audit Logs                        | 17 |
| Working with Supplier Business Code Sets    | 18 |
| Reviewing Supplier Documents in Error       | 10 |
|                                             |    |
| Logging in to the Supplier Portal           |    |
| Business Rules                              | 20 |
| Email Notification                          | 21 |
| Supplier Dashboard                          | 22 |
| Common to all Documents                     | 23 |
| Filters                                     |    |
| View Document Relations                     |    |
| Show or Hide Filter Row                     |    |
| Assigning Labels                            | 25 |
| Printing                                    |    |
| Exporting                                   |    |
| Export Results Grid                         |    |
| Attachments                                 |    |
| Working with Request for Quotes             | 29 |
| Request For Quote Search                    | 30 |
| Review Request For Quote                    |    |
| Decline to Quote                            |    |
| Create Quote                                |    |
| Create a Corrected Quote                    |    |
|                                             |    |
| Working with Purchase Orders                |    |
| Purchase Order Search                       |    |
| Review Purchase Order                       |    |
| Quick Reject a Purchase Order               |    |
| Quick Accept a Purchase Order               |    |
| Modify a Purchase Order Acknowledgement     | 40 |
| Compare Purchase Order Revision             |    |
| Add to Invoice                              |    |
| Working with Invoices                       | 44 |
| Invoice Search                              |    |
| Review Invoices                             | 45 |

| Invoices in Draft (Maintain and Send Invoices) |                                        |
|------------------------------------------------|----------------------------------------|
| Invoice Details                                |                                        |
| Invoice Processing Rules                       |                                        |
| Working with Pomittance Advises                | 40                                     |
| working with Remittance Advices                | ······································ |
| Remittance Advice Search                       |                                        |

## Introduction

Synergy has implemented electronic business capability to assist the automation of document delivery and document receipt with our suppliers. As part of this initiative a number of business documents can be delivered and received electronically.

This document provides a process overview for suppliers for the following documents exchanged via the Axis Supplier Portal delivery:

- Purchase Order (PO)
- Purchase Order Acknowledgment (POA)
- Purchase Order Changes (POC)
- Request for Quotes (RFQ)
- Quotations (Quote)
- Invoice (INV)
- Remittance Advice (RA)

Axis Supplier Portal is a browser-based application that enables your organisation to:

- View and respond to documents received from Synergy
- Create new documents for transmission to Synergy
- Manage documents through the use of filters
- Search for documents
- Manage users and user permissions

Axis Supplier Portal is externally hosted by Hitachi Energy. The application is a secure environment for Synergy and suppliers. Suppliers are authenticated by a log on and password.

## Supplier Portal - Supplier

The Axis Supplier Portal allows suppliers to respond to requests from Synergy in a timely manner. As an example, you can respond to a purchase order by sending a purchase order acknowledgement, a shipping notice or an invoice.

When you have logged in, the supplier dashboard displays. This screen displays your key data relating to your available functions.

| synergy            |                         | Test Supplier | : 000003 ⑦ 阜() EN 名 Jenny Richmond                                                                       |
|--------------------|-------------------------|---------------|----------------------------------------------------------------------------------------------------|
|                    | Supplier Dashboard      |               |                                                                                                    |
| Supplier Dashboard |                         |               |                                                                                                    |
| Purchase Orders    | Purchase Orders         |               | News                                                                                                    |
| \$ Invoices        | 6 27                    | 21            | Welcome to the Synergy Suppier Portal                                                                    |
| Remittance Advices | 0 27                    | 21            | As a valued supplier to Synergy, you can receive<br>Purchase Orders, Requests for Ounte and respond with |
| Request For Quotes | New ALL PO              | Invoiced      | PO Acknowledgements, Quotes and Invoices through<br>this web portal                                      |
| Administration 🗸   |                         |               | this web porter.                                                                                         |
| 💭 Documentation 🗸  | Invoices                |               | See Further Updates in New Panel 2 and 3 ==>                                                             |
|                    | 1 26                    |               |                                                                                                    |
|                    | Draft Sent              |               | <b>∢</b> →                                                                                               |
|                    | Remittance Advices      |               |                                                                                                    |
|                    | 1 3<br>New Last12Months |               |                                                                                                    |
|                    |                         |               | $\odot$ $\bigcirc$ $\bigcirc$                                                                            |

#### Acronyms

The following acronyms are used in Axis:

| Acronym | Meaning                                                        |
|---------|----------------------------------------------------------------|
| PO      | Purchase Order                                                 |
| SSCC    | Serial Shipping Container Code (SSCC-18 GS1 internal standard) |
| POA     | Purchase Order Acknowledgement                                 |
| POC     | Purchase Order Change                                          |
| RFQ     | Request for Quote                                              |
| RA      | Remittance Advice                                              |
| INV     | Invoice                                                        |
| ASN     | Advance Shipping Notice                                        |

#### Language

You can select your preferred language by clicking the Language icon on the top tool bar.

## Contact Us

You can find all the necessary 'Contact Us' details to contact Synergy by clicking on the '?' icon on the top tool bar.

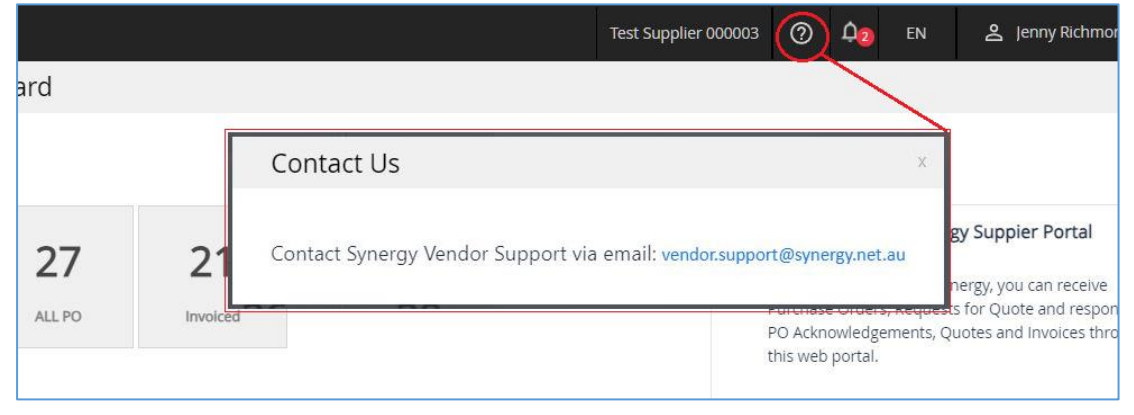

#### Notifications

You can review notifications from Synergy by clicking the **Notifications** icon on the top tool bar. Unread notifications display as a number on the notification icon.

| BELINDA_A SupplierTEST                                                                        | EN 🙎 jennyrSupTe:                                                            | st                                                              |
|-----------------------------------------------------------------------------------------------|------------------------------------------------------------------------------|-----------------------------------------------------------------|
| Notifications<br>Christmas Period<br>7 in the app<br>Please take note of the Christmas tradin |                                                                              | Î                                                               |
|                                                                                               | View Notification                                                            | + X                                                             |
|                                                                                               | From                                                                         | Created at                                                      |
| View All Notification                                                                         | Customer                                                                     | 15-07-2022                                                      |
| Supplier                                                                                      | Subject                                                                      |                                                                 |
|                                                                                               | Ciristilas Period                                                            |                                                                 |
| •                                                                                             | Please take note of the Christr<br>Suppliers should expect an inc<br>period. | nas trading period details.<br>rease in order volumns over this |
|                                                                                               |                                                                              | Close                                                           |
|                                                                                               |                                                                              |                                                                 |

#### User Settings

Click your user settings from the top right of the tool bar, to perform the following tasks:

|                | BELINDA_A Supplie | ertest 🎝 en     | 2 jennyrSupTe         | st                                   |
|----------------|-------------------|-----------------|-----------------------|--------------------------------------|
| Supplier Dash  | board             |                 |                       |                                      |
| Purchase Order | S                 | News            | J wun                 | lyrsup lest<br>darabbit+liquorsur/te |
| 13             |                   | New C           | 也 Sign Out            |                                      |
| User Prefei    | rences            |                 |                       | ×al                                  |
| Preferences    | Contact Details   | Change Password | d Multi-factor Settin | gs re                                |
| Date Format    |                   |                 |                       |                                      |
| dd-MM-yyyy     | ~                 |                 |                       |                                      |
|                |                   |                 |                       |                                      |
|                |                   |                 |                       |                                      |
|                |                   |                 |                       |                                      |
|                |                   |                 |                       |                                      |
|                |                   |                 | Cancel Sav            | /e                                   |

- Logout of the **Axis Supplier Portal**
- Change your password

**Note:** Passwords must be at least 8 characters long and incorporate 1 upper case character, 1 lower case character and 1 numeric character.

- Maintain your user details and preferences
- User name
- Email address
- Date display preference
- Multi-factor Authentication settings.

The Multi-factor authentication management for your user account will allow you to turn on multi-factor authentication if you so choose. If this is activated for your account, you will have a custom account key generated for you, that can be used to register with an Authenticator application such as, Google Authenticator, or Microsoft Authenticator, among many alternatives.

You would install your chosen authenticator on your mobile device.

When Multi-factor authentication is in use for your account, each time you login there will be an additional step after verifying your password.

You will be prompted for entry of digits that are generated for you by your chosen Authenticator application.

Once these are entered correctly, you will be logged in to your Supplier Portal account.

| Hide/S                                                   | how Ma             | in Menu                                   |
|----------------------------------------------------------|--------------------|-------------------------------------------|
| Click or                                                 | n the top left of  | the tool bar, to hide/show the menu bar.  |
| <b>_</b>                                                 | Supplier Dashboard | BELINDA, A SupplerTEST 🗘 EN 🛓 jennyrSup   |
| Supplier Dashboard                                       | Purchase Orders    | News                                      |
| <ul> <li>Shipping Notices ~</li> <li>Invoices</li> </ul> | 13                 | New Supplier Portal                       |
|                                                          |                    |                                           |
| Supplier Dashboard                                       |                    | BELINGA, A Suppler TEST 🛄 EN 🗻 jennytisus |
| Purchase Orders                                          |                    | News                                      |
| 13                                                       |                    | New Supplier Portal                       |
| Popw                                                     |                    |                                           |

#### Maintaining Grids

Unless specified otherwise, you can perform the following tasks on all Axis grids:

- Sort the information in the grid by ascending or descending order based on a particular column.
- Filter the information in the grid based on a particular column attribute. Click **Show or hide filter**

**row** to toggle the display of row filters.

| ROWS (3) |                       |           |                       |            |                     |                 |                    | ·<br>• • • •       |
|----------|-----------------------|-----------|-----------------------|------------|---------------------|-----------------|--------------------|--------------------|
|          | Purchase Order Number | Versior 🔺 | Purchase Order Status | Order Type | Date Received       | Number of Items | Acknowledge Status | Invoice Status     |
|          | Filter                | Filter    | Filter 🗸              | Filter     | dd-MM-yyyy          | Filter          | Filter 🗸           | Filter ~           |
|          | <u>L51934</u>         | 0         | Active                | Normal     | 05-12-2022 16:13:14 | 1               | Accepted           | Partially Invoiced |
|          | <u>L51933</u>         | 1         | Active                | Normal     | 07-12-2022 10:51:14 | 2               | Not Acknowledged   | Not Invoiced       |

## Help

You can access the **Supplier Portal** help by clicking the User guide menu option from the **Documentation** link on the main menu.

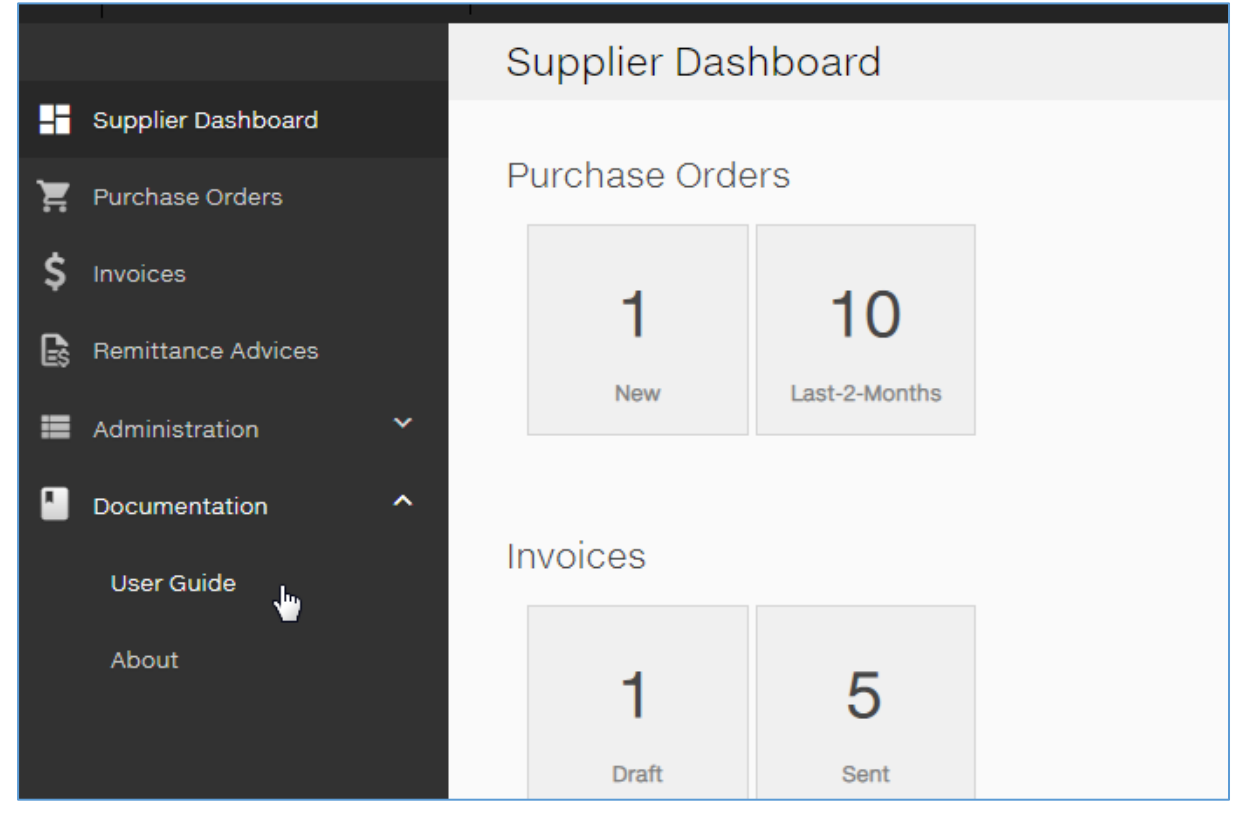

## Administering the Supplier Portal

The nominated Admin user will receive an email notification indicating your company has been registered in the Supplier Portal. The email notification will indicate the temporary password, and the Admin user will be requested to change their password when they log on for the first time.

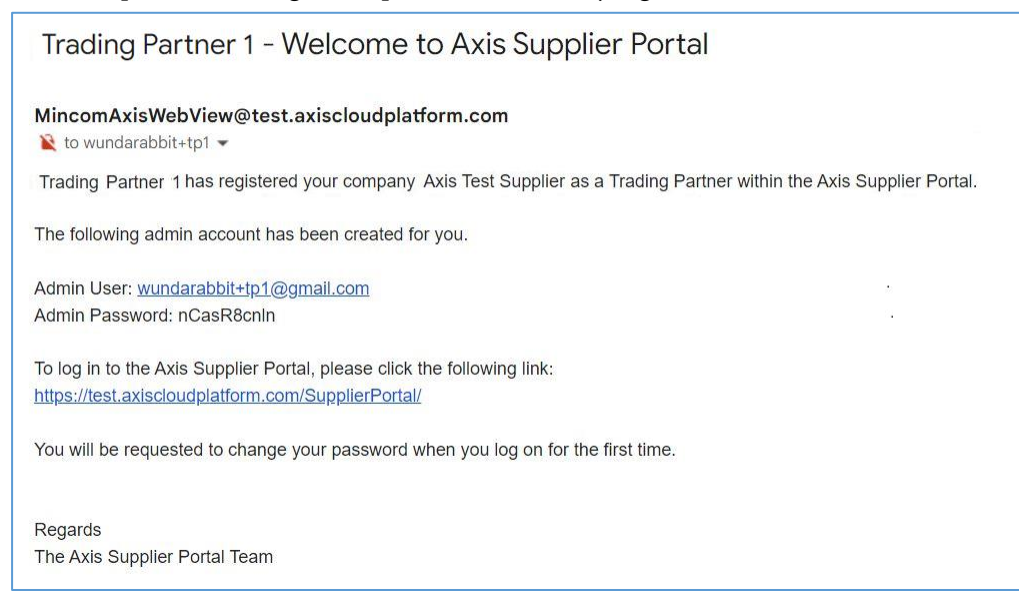

If you are a supplier that is already registered in the Supplier Portal, the existing Admin user will receive an email notification indicating your company is being requested to start another trading relationship.

| New Trading Relationship for Axis Supplier Portal                     |                                                                                             |  |  |
|-----------------------------------------------------------------------|---------------------------------------------------------------------------------------------|--|--|
| MincomAxisWebView@test.                                               | axiscloudplatform.com                                                                       |  |  |
| Trading Partner 1 has requested<br>Supplier Portal.                   | to start a Trading Relationship with your company Axis Test Supplier within the Axis        |  |  |
| To confirm or reject this new Trad<br>your existing username and pass | ing Relationship with Trading Partner 1 please login to the Axis Supplier Portal with word. |  |  |
| https://test.axiscloudplatform.com                                    | /SupplierPortal/                                                                            |  |  |
| Regards<br>The Axis Supplier Portal Team                              |                                                                                             |  |  |
| Trading Relationship Confirm                                          | nation 1 / 1                                                                                |  |  |
|                                                                       | Customer Name<br>Trading Partner 1                                                          |  |  |
| No logo                                                               | Email Address<br>xmarveluzmaelulera:escueta1@coi.com.<br>au                                 |  |  |
|                                                                       | Homepage URL<br>https://www.colcom.au/                                                      |  |  |
| Do you want to create the                                             | trading relationship with this customer?                                                    |  |  |
| Reject                                                                | Accept                                                                                      |  |  |
|                                                                       | Pro Touristi and Pala                                                                       |  |  |

Click on the Administration section in the main menu to set up and maintain the Supplier Portal.

|                    | S      | Supplier Dash     | nboard            |  |
|--------------------|--------|-------------------|-------------------|--|
| Supplier Dashboard |        |                   |                   |  |
| Purchase Orders    | F      | urchase Orde      | rs                |  |
| Shipping Notices   | ~      | 00                | 0.4               |  |
| \$ Invoices        |        | 28                | 34                |  |
| Administration     | Ĵu     | New               | all               |  |
| User Groups        | Suppli | er Administration |                   |  |
| Users              | S      | hipping Notic     | es                |  |
| Address & Contact  |        | 2                 | 9                 |  |
| Audit Log          |        | -                 | 0                 |  |
| Business Code Sets |        | Draft             | Sent Last 30 days |  |
| Documents in Error |        |                   |                   |  |
| Documentation      | ↓ Ir   | nvoices           |                   |  |
|                    |        | -                 |                   |  |

#### Initial Mandatory Configuration Steps

Below is a summary of the initial configuration that should be verified and/or setup by the nominated Admin user after initial login:

- Configure the Supplier's Tax rate for Invoicing 'Tax Code'. Refer to section <u>Working with Supplier</u> <u>Business Code Sets.</u>
- Verify the Supplier Notification Email addresses. Refer to section <u>Working with Supplier</u> <u>Addresses and Details.</u>

#### Working with Supplier User Groups

You can maintain your user groups by clicking **Administration** » User Groups on the main menu. User groups are a grouping mechanism for assigning permissions to users. When you open this screen, a list of all your user groups will display.

| Maintain Supplier User Groups | <b>T</b> + |  |
|-------------------------------|------------|--|
| Name                          |            |  |
| SalesAccounts                 | 面          |  |

- You can create a new user group by clicking + in the top right corner of the screen. The **Create User Group** screen opens.
- You can modify a user group by clicking the user group. The **Modify User Group** screen opens.
- You can delete a user group by clicking the **Trash Can** icon for the user group.

**Note:** A user can be assigned to more than one user group. If a permission is enabled within any one of these user groups, the user will be able to perform the task.

#### Permissions

Permissions are grouped by system permissions and document specific permissions. Documents permissions are only available when the document is in use.

**Note:** Enabling a permission will enable all users assigned to the user group access to the function associated with the permission.

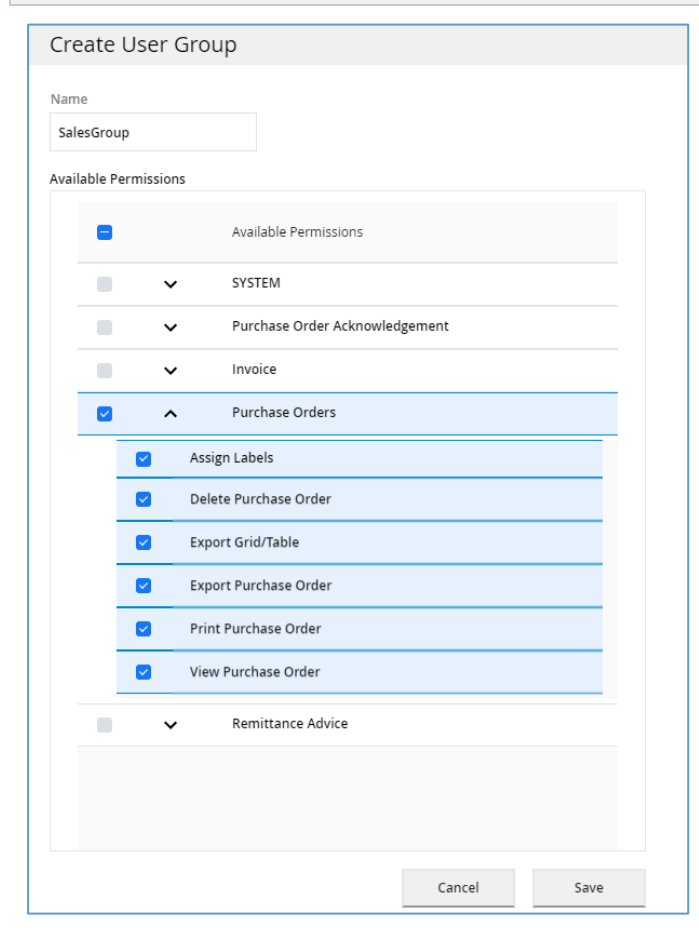

#### Working with Users

You can maintain individual users by clicking **Administration » Users** on the main menu. Users must belong to a user group. Users can belong to more than one user group.

A list of all your users displays in the grid.

| Ma | aintain Supplier Users            |               |               |        |            | T  | + |
|----|-----------------------------------|---------------|---------------|--------|------------|----|---|
|    |                                   |               |               |        |            |    |   |
|    | Email                             | Username      | User Groups 🔻 | Status | MFA Status |    |   |
|    | ainsliebk+2@gmail.com             | Administrator | SUPP_ADMIN    | Active | 8          | Ì  |   |
|    | wundarabbit+basinsupp@gmail.com   | jennyr        | SUPP_ADMIN    | Active | 8          | Ť. |   |
|    | wundarabbit+liquorsuptest@gmail.c | jennyrSupTest | SUPP_ADMIN    | Active | 8          | Ì  |   |
|    |                                   |               |               |        | -          |    |   |

• You can create a new user by clicking + in the top right corner of the screen. The Create User screen opens.

The user will receive an email notification indicating an account has been created. The email notification will indicate the temporary password, and the user will be requested to change their password when they log on for the first time.

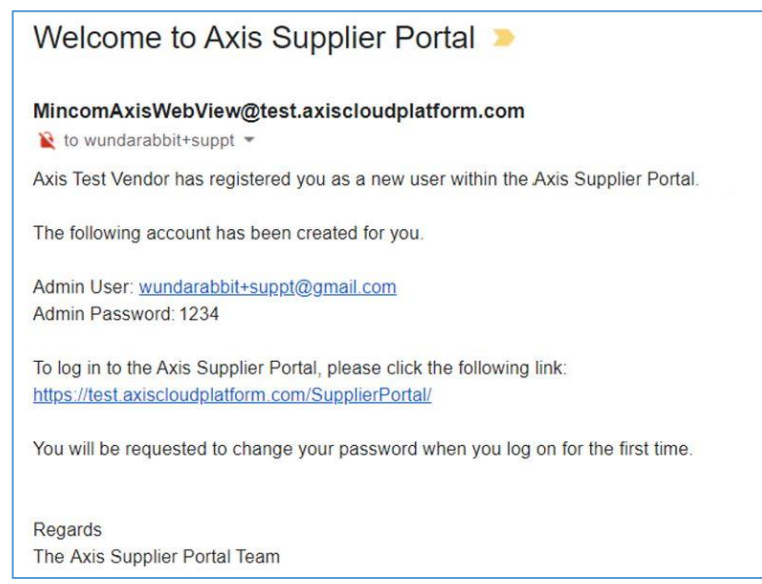

- You can modify a user by clicking the user. The **Modify User** screen opens.
- You can assign a user to **User Groups**.
- You can change the status of the user.
- You can change the user's password and email address.
- You can view the Multi-factor authentication status for a user, and if an Administrator, you can reset their unique token, to allow a new registration with an Authenticator application.

**Note:** An email address must be unique within the system. Changing an email address will also change the login credentials. An email address must be at least 8 characters long and incorporate at least 1 upper case character, 1 lower case character and 1 numeric character.

- You can delete a user by clicking the **Trash Can** icon.
- You cannot delete or change the user group for the Supplier Administrator.

| Modify User                                                           |                  |        |      |
|-----------------------------------------------------------------------|------------------|--------|------|
| User Number<br>8906                                                   | Update password? |        |      |
| Username<br>ainsliebk+5                                               |                  |        |      |
| User Email Address<br>ainsliebk+5@gmail.com                           |                  |        |      |
| User Status<br>Active                                                 |                  |        |      |
| Multi-factor Authentication Sta<br>Not in Use ~<br>Select User Group: | itus             |        |      |
| User Group                                                            |                  |        |      |
| SalesAccounts                                                         |                  |        |      |
| SUPP_ADMIN                                                            |                  |        |      |
|                                                                       |                  |        |      |
|                                                                       |                  |        |      |
|                                                                       |                  | Cancel | Save |

#### Working with Supplier Addresses and Details

You can maintain address and contact information by clicking **Administration » Address & Contact** on the main menu.

| Maintain Address & C        | ontact                                              |                                                   |                      |                       |                 |         |
|-----------------------------|-----------------------------------------------------|---------------------------------------------------|----------------------|-----------------------|-----------------|---------|
| Supplier Name Test Supplier | Supplier Notification Ema<br>ainsl@gmail.com, jenny | il Company Reg<br>.rich                           | istration No         | Tax Registration No   |                 |         |
| Addresses Contacts          | This email address is us<br>Multiple email addresse | ed to notify you of new<br>s may be entered separ | transactions from ye | our business partner. |                 | Save    |
|                             |                                                     |                                                   |                      |                       |                 | + 🗊     |
| Address Type                | Address 1                                           | Address 2                                         | City                 | State                 | Zip / Post Code | Country |

The **Supplier Notification Email** field is the email addresses to receive Supplier Portal email notifications. You can enter more than one email address; separate the email addresses with a comma when you enter multiple addresses. It is recommended that suppliers create a group address and have multiple users linked to the address to build a backup into the process should the primary supplier contact be away on leave.

**Note:** The **Default Address** can be modified but cannot be deleted. Email addresses for a contact entered in this screen are not used as login credentials, and do not have to be unique to the system.

- You can create a new address or contact by clicking + in the top right corner of the address or contact tabs. The **Add New Address** or **Add New Contact** screen opens.
- You can modify an address or contact by clicking the address or contact from the list. The **Update Address** or **Update Contact** screen opens.
- You can delete an address or contact by selecting the address or contact and clicking the **Trash Can** icon.

## **Reviewing Audit Logs**

You can review actions that have occurred to a document by clicking **Administration » Audit Log** on the main menu. You can use the filter option on the grid to filter the information based on a particular attribute. Actions recorded in the Audit Log:

- Opening an inbound document for the first time
- Printing a document
- Exporting a document
- Deleting a document
- Saving an outbound document
- Sending an outbound document

| Au | dit Log       |               |             |          |          |           |                  |                        | т                   |
|----|---------------|---------------|-------------|----------|----------|-----------|------------------|------------------------|---------------------|
|    |               |               |             |          |          |           |                  |                        |                     |
|    | Document Type | Document Num  | Document Ve | Customer | Supplier | User      | Action           | Action Date            | Remarks             |
|    | PurchaseOrder | P01882        | 0           | World    | Direct   | sp_intern | Document Created | 03-10-2017<br>14:10:05 | New Purchase Order  |
|    | PurchaseOrder | P01882        | 0           | World    | Direct   | axis.dem  | Document Opened  | 03-10-2017<br>14:16:05 | Read Purchase Order |
|    | PurchaseOrder | P01883        | 0           | World    | Direct   | sp_intern | Document Created | 03-10-2017<br>14:34:04 | New Purchase Order  |
|    | PurchaseOrder | P01883        | 0           | World    | Direct   | axis.dem  | Document Opened  | 03-10-2017<br>14:34:41 | Read Purchase Order |
|    | Invoice       | invoiceTest01 | 0           | World    | Direct   | axis.dem  | Document Saved   | 03-10-2017<br>15:53:10 | Draft Invoice       |
|    | Invoice       | invoiceTest01 | 0           | World    | Direct   | axis.dem  | Document Sent    | 03-10-2017<br>15:53:10 | Sent Invoice        |
|    | PurchaseOrder | P01883        | 0           | World    | Direct   | axis.dem  | Document Export  | 04-10-2017<br>11:03:55 | Export Purchase Ord |
|    | PurchaseOrder | P01883        | 0           | World    | Direct   | axis.dem  | Document Export  | 04-10-2017<br>11:04:00 | Export Purchase Ord |

#### Working with Supplier Business Code Sets

You can review and maintain the supplier defined business codes by clicking **Administration » Business Code Sets** on the main menu.

|                    | Supplier Code Sets           |          |
|--------------------|------------------------------|----------|
| Supplier Dashboard |                              |          |
| Purchase Orders    | ABN / GST Number             |          |
| \$ Invoices        |                              | (+)      |
| Remittance Advices |                              |          |
| Request For Quotes | ABN / GST Number Description |          |
| Administration     | 12345678987 ABN SET          | Û        |
| User Groups        |                              |          |
| Users              | A Tax Code                   | $\frown$ |
| Address & Contact  |                              | +        |
| Audit Log          | Tax Type Tax Rate (%)        | _        |
| Business Code Sets | GST 10                       | â        |
| Documentation 🗸    |                              | <u></u>  |
|                    | -                            |          |

- You can add a new row by clicking + in the top right corner of each code set.
- You can modify a row by double clicking on the row to be modified.
- You can delete a row by selecting the row and clicking the **Trash Can** icon.

Note: Business Code sets are specific to Synergy's business processes.

Synergy make use of Business Code sets to configure the Supplier's Tax Rate for Invoicing 'Tax Code' (enter the Tax Type and Tax Rate); this data is returned on the invoice. **This is mandatory.** 

Synergy make use of Business Code sets to configure the Supplier's ABN for Invoicing; this data is returned on the invoice. **This is mandatory.** 

# Reviewing Supplier Documents in Error

You can review all of the documents sent to Synergy which they have not yet received due to an error by clicking **Administration » Documents in Error** on the main menu.

| Documents in Er     | ror               |                               |                                 |            |                | ۲       |
|---------------------|-------------------|-------------------------------|---------------------------------|------------|----------------|---------|
| Errored Time        | Document<br>ID    | Document Type                 | Error Description               | Error Code | Business DocNo | Retries |
| 24-05-2022 12:38:19 | 429376            | PurchaseOrderAcknow           | Could not write to Internal     | 810011     | POA20220524-1  | (b)     |
| Error Description   | Internal Queue:nu | ull:jms/queueCF service jboss | .naming.context.java.jms.queueC | F          |                |         |

## Logging in to the Supplier Portal

You log in to the Axis Supplier Portal using your email address. If you are a supplier associated with multiple customers, a list of your customers will display when you log in (depending on your user permissions). You must select a customer before proceeding.

| Nologo | No logo |
|--------|---------|

A password is required to log in to the Supplier Portal. You can reset your password in the following ways:

- By contacting your Administration User
- In the user preferences

**Note:** If you have forgotten your password, use the **Forgotten Password** on the login page, an email with a verification code will be sent to the email address used as the login. You will be asked to reset your password on successful entry of the verification code.

#### **Business Rules**

The following business rules govern this process:

- Each email address must be unique throughout the Axis system.
- A password must be at least 8 characters long and incorporate at least 1 upper case character, 1 lower case character and 1 numeric character.
- The same email address cannot be used for both a customer and a supplier. If a business is a customer as well as a supplier, a different email address must be used for each entity.
- A supplier's email address may be registered for multiple customers.

## **Email Notification**

You will receive an email notification indicating a document has been sent to the Supplier Portal and needs to be actioned. The email notification will indicate the document type and will be sent to a predefined email address.

Below is a sample of the content expected in the email. The email contains the link to direct you to the Supplier Portal.

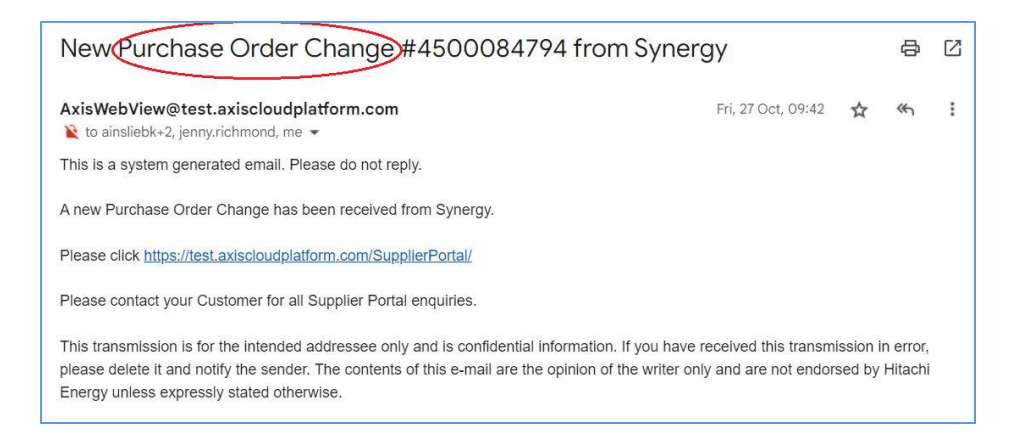

It is recommended that suppliers create a group address and have multiple users linked to the address to build a backup into the process should the primary supplier contact be away on leave. Refer to Administering the Supplier Portal, Working with Supplier Addresses and Details section below or contact the Supplier Administration User.

## Supplier Dashboard

From the supplier dashboard you can easily see your key data. Selection of any filter box from the dashboard will transfer you to the appropriate document summary page with the nominated filter highlighted.

View important News items from Synergy. Up to 3 news items may be shown.

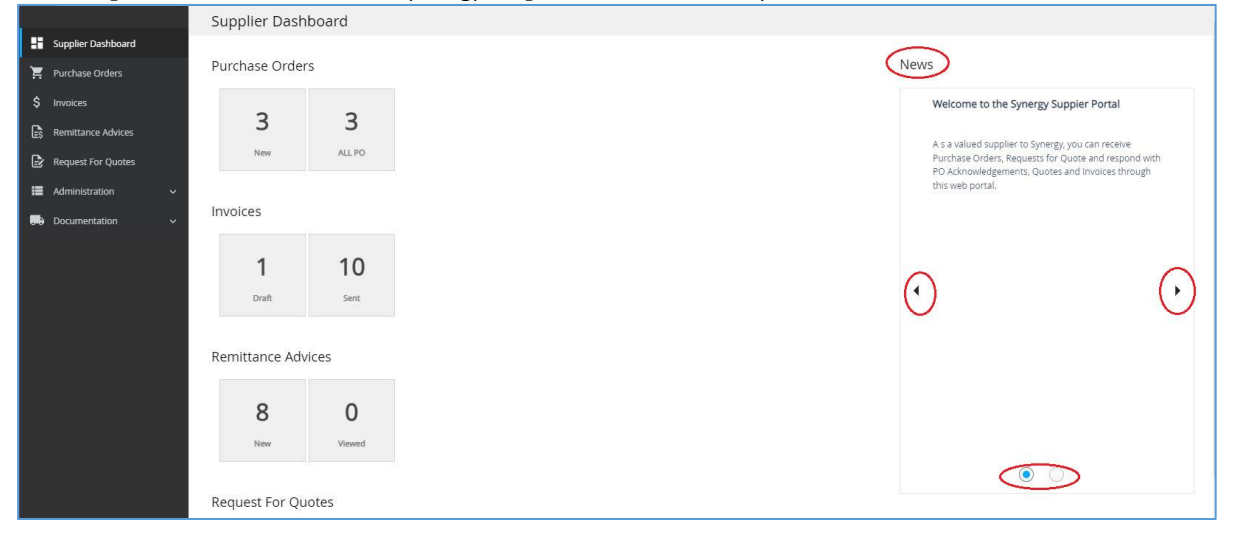

#### Common to all Documents

The highlighted functions are common to all of the Business Documents and are explained below for function.

| 12<br>Draft | 110<br>Sent Last 30 days | O<br>Not Submitted (Due | 128<br>To Be Invoiced | 153<br>Shipped |                    |                | ٢           |
|-------------|--------------------------|-------------------------|-----------------------|----------------|--------------------|----------------|-------------|
| ROWS (153)  |                          |                         |                       |                |                    | (              | T • T ± ÷ Ü |
| ASN 1       | lumber                   |                         | ASN Status            | Delivery       | Due Date PO Number | Invoice Status | Destination |

## Filters

When viewing a specific documents summary list, you can refine the data displayed in the list to those documents required to perform your daily processes.

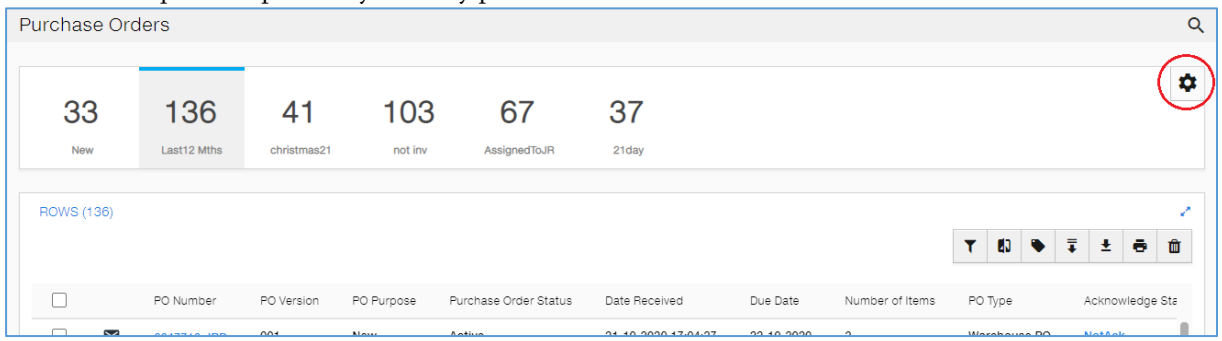

You can create, modify or delete user defined document specific filters to limit the data in the summary grid

by using **Settings** in the filter ribbon box. You can also change the position of your favourite filters (click the arrows ' '). The first filter in the list will be considered your default filter. Multiple criteria can be defined within a filter, if required.

| P | urchase Or  | ders                   |    |                                  |                  |                |          |            |        |      | Q       |
|---|-------------|------------------------|----|----------------------------------|------------------|----------------|----------|------------|--------|------|---------|
|   | 33 →<br>New | • 136()<br>Last12 Mths | cr | 41 , 103 ,<br>hristmas21 not inv | 67<br>AssignedTo | JR 4 37        | +<br>Add | )          |        |      | ۵       |
|   | ROWS (136)  |                        | -[ | Add filter for Purcha            | se Ord           | er             |          |            |        | + ×  |         |
|   |             |                        |    | Filter Name *                    |                  |                |          |            |        |      | ē û     |
|   |             | PO Number              | PO | DueNextWeek                      |                  | Test to Apply  |          | Test Value |        |      | ine Sta |
|   |             | 6647716-JRD            | 00 |                                  |                  | loot to rippiy |          |            |        |      |         |
|   |             |                        |    | PO Due Date 🗸                    |                  | IN NEXT        | ~        | 7 Days     | ~      | 面    |         |
|   |             |                        |    |                                  |                  |                |          |            |        |      |         |
|   |             |                        |    |                                  |                  |                |          |            |        |      |         |
|   |             |                        |    |                                  |                  |                |          |            |        |      |         |
|   |             |                        |    | + Add new filter criteria        | >                |                |          |            |        |      |         |
|   |             |                        |    |                                  |                  |                |          |            | Cancel | Save |         |

**Note:** System filters cannot be changed or delete. User defined filters are only visible to the user who created them.

#### **View Document Relations**

You can view all the related documents for a specific document, from the documents detail page by click

#### View Document relations < Purchase Order 1 AL / Modify + Invoic 0 ŧ ē Î v document relations Order Number Order Status Document Relations L51934 Purchase Order - L51934 Order Date of Items Purchase Order Acknowledgement - AcceptPOA 05-12-2022 1 - 001 - PILE - 50 X 26MM Total Amount Excl. Tax Details Invoice - INVTESTnoTAX 1 - 001 - PILE - 50 X 26MM, Total Amount Incl. Tax d Label

#### Show or Hide Filter Row

Filter the information in the grid based on a particular column attribute. Click **Show or hide filter row** to toggle the display of row filters.

۲

| ROWS (3) |                       |           |                       |            |                     |                 |                    |                    |
|----------|-----------------------|-----------|-----------------------|------------|---------------------|-----------------|--------------------|--------------------|
|          | Purchase Order Number | Versior 🔺 | Purchase Order Status | Order Type | Date Received       | Number of Items | Acknowledge Status | Invoice Status     |
|          | Filter                | Filter    | Filter ~              | Filter     | dd-MM-yyyy          | Filter          | Filter 🗸           | Filter 🗸           |
|          | <u>L51934</u>         | 0         | Active                | Normal     | 05-12-2022 16:13:14 | 1               | Accepted           | Partially Invoiced |
| $\sim$   | <u>L51933</u>         | 1         | Active                | Normal     | 07-12-2022 10:51:14 | 2               | Not Acknowledged   | Not Invoiced       |

## Assigning Labels

A user defined Label can be added to documents from the document summary page by click Assign Label

or on detail page of the document. You can reference the user defined label when creating a specific document filter. Labels are case sensitive.

| ROWS (3) |                       |           |                       |          |                     |   |      |                    | /                  |
|----------|-----------------------|-----------|-----------------------|----------|---------------------|---|------|--------------------|--------------------|
|          |                       |           |                       |          | Assign Label        | х |      |                    | • = = = =          |
|          | Purchase Order Number | Versior 🔺 | Purchase Order Status | Order Ty | Label               | , | tems | Acknowledge Status | Invoice Status     |
| •        | Filter                | Filter    | Filter ~              | Filter   | 1                   |   |      | Filter 🗸           | Filter 🗸           |
| 2        | <u>L51934</u>         | 0         | Active                | Normal   | Close Assign        |   |      | Accepted           | Partially Invoiced |
|          | <u>L51933</u>         | 1         | Active                | Normal   | UT TE EVEE TO.ST.TT | _ |      | Not Acknowledged   | Not Invoiced       |

## Printing

Select the document and click Print to print the document or save the document in PDF format. You can use the Print option to assist in the review of the document details, and can print the document after processing the response as a trigger to key the document in the supplier back office system. A maximum of 20 documents can be printed in one selection.

| ROWS (3) |                       |           |                       |            |                     |                 | <b>T</b> <sub>×</sub> ₫] <b>●</b> | Ţ <b>±</b>         |  |
|----------|-----------------------|-----------|-----------------------|------------|---------------------|-----------------|-----------------------------------|--------------------|--|
|          | Purchase Order Number | Versior 🔺 | Purchase Order Status | Order Type | Date Received       | Number of Items | Acknowledge Status                | Invoice Status     |  |
| •        | Filter                | Filter    | Filter ~              | Filter     | dd-MM-yyyy          | Filter          | Filter 🗸                          | Filter 🗸           |  |
|          | <u>L51934</u>         | 0         | Active                | Normal     | 05-12-2022 16:13:14 | 1               | Accepted                          | Partially Invoiced |  |

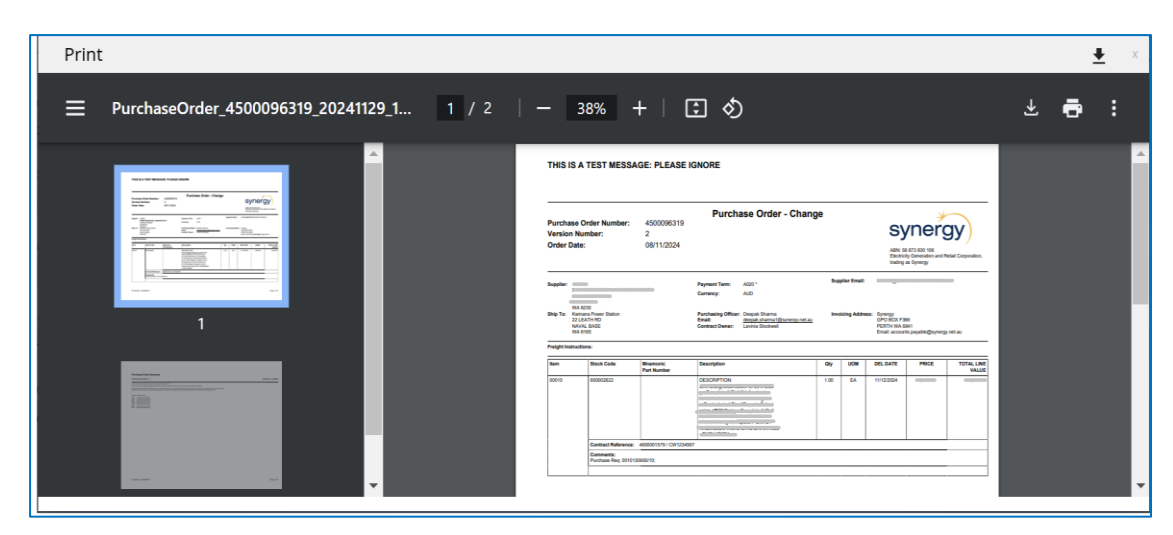

## Exporting

Select the document and click **Export** to export the document to file in XML format or PDF format. This is the source file for the document and can be used to load into systems that are capable of reading XML. This is useful for suppliers migrating to integrated or electronic system to system trading. For most suppliers the export feature is not relevant.

A maximum of 20 documents can be exported in one selection.

| Γ | ROWS (3 | 34)          |              |            |            |                     |            |           |                                 |                |                    | ~        |
|---|---------|--------------|--------------|------------|------------|---------------------|------------|-----------|---------------------------------|----------------|--------------------|----------|
|   |         |              |              |            |            |                     |            | ſ         |                                 |                | ▼ ₺〕 ◆ ∓           |          |
|   |         |              | PO Number    | PO Version | PO Purpose | Date Received       | Due Date   | Number of |                                 | x<br>er Name   | Acknowledge Status | ASN Stat |
|   |         | $\succ$      | 26945600B01  | 001        | New        | 25-08-2022 13:40:08 | 20-09-2022 | 5         | Please select the output format | TON HILLS 3453 | Not Acknowledged   | Not Ship |
|   |         | $\geq$       | 23861680VB16 | 001        | New        | 25-08-2022 13:34:58 | 02-09-2022 | 1         | XML PDF                         | ONIA 0601      | Not Acknowledged   | Not Ship |
| L | -       | $\mathbf{>}$ | 02004000/045 | 001        | New        | 25-08-2022 13-20-40 | 02-00-2022 |           | Direct Store Delivery CS        |                | Not Askeswiedzed   | Not Ship |

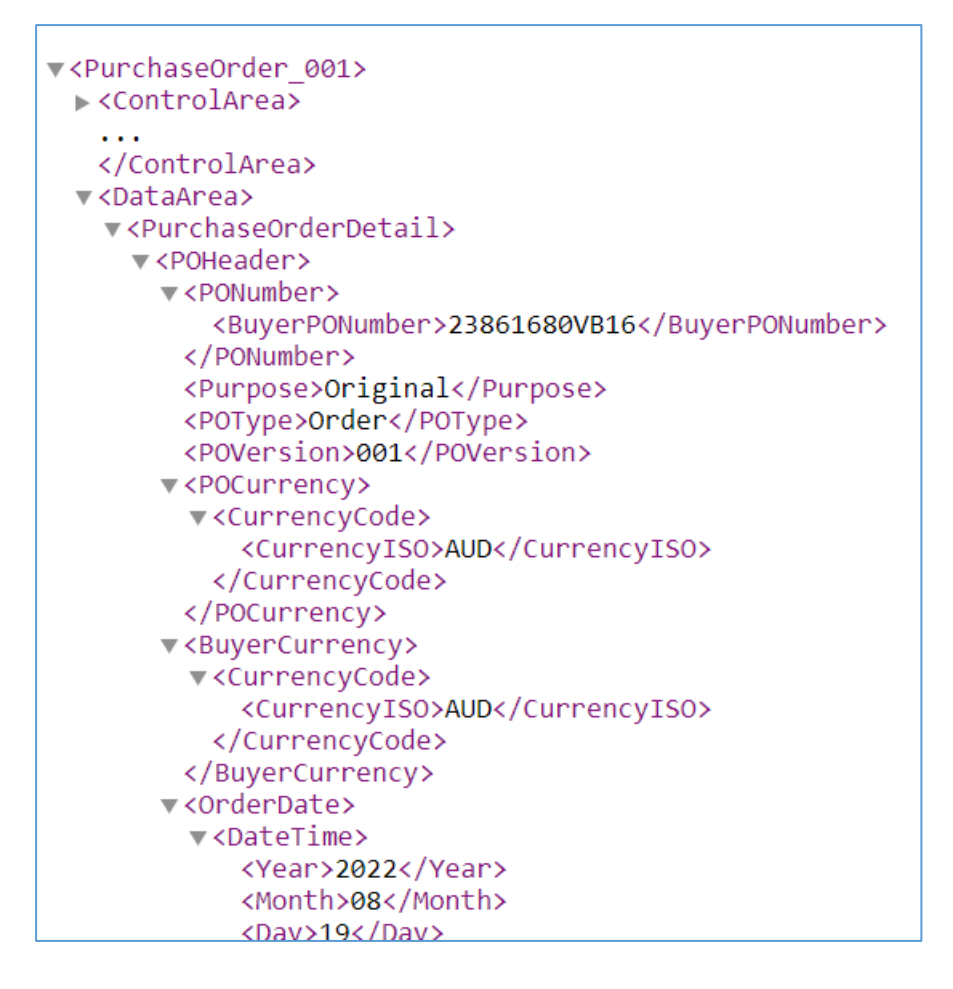

#### **Export Results Grid**

| Click the <b>Ex</b> | port Results G        | rid Ŧ     | to export the o       | current    | list displayed i    | n the grid,     | to a CSV file.     |                    |
|---------------------|-----------------------|-----------|-----------------------|------------|---------------------|-----------------|--------------------|--------------------|
| ROWS (3)            |                       |           |                       |            |                     |                 |                    |                    |
|                     |                       |           |                       |            | Х                   |                 | ▼≈ ₫〕 ●            |                    |
|                     | Purchase Order Number | Versior 🔺 | Purchase Order Status | Order Type | Export Results Grid | Number of Items | Acknowledge Status | Invoice Status     |
| •                   | Filter                | Filter    | Filter ~              | Filter     | csv                 | Filter          | Filter ~           | Filter ~           |
|                     | <u>L51934</u>         | 0         | Active                | Normal     | 03-12-2022 10.13.14 | 4               | Accepted           | Partially Invoiced |

## Attachments

Attachment types are currently available to be added to an outbound Invoice or outbound Quotation document for sending to Synergy.

Attachments can be added to a draft/in progress response or a sent response. To add an Attachment to an in progress response, first complete mandatory information in order to allow you to Save the response. Once saved, click the Attachments tab.

Common attachments to add are drawings or supporting documentation for Quotes or Quality Assurance documents on Invoices. Your company invoice is not required when sending Invoices from Supplier Portal unless it is requested by Synergy or it has something that Synergy need in order to approve the Invoice.

| Items Attachments |           |      |         | Y + * |
|-------------------|-----------|------|---------|-------|
| File Name         | File Type | Туре | Comment |       |
|                   |           |      |         |       |
|                   |           |      |         |       |

- Add attachments by clicking the Add button +
- Type = Any
- Click Browse to browse your local drive for your attachment.
- Add comments if you wish, ie the date or document type.
- Click Save.

To add an attachment to a sent response, open the sent response from Document View, for example an Invoice or Responded Quote, then open the Attachments tab.

Follow the same steps as per above to add the attachment. Once you click Save on the Attachment box, the attachment has sent to the Buyer. An Attachment will only be delivered to Synergy when it is attached to the original sent transaction with in 30 business days.

## Working with Request for Quotes

You can display a summary list of the Request for Quotes (RFQs) sent to you from Synergy by clicking Request for Quotes on the main menu or selecting a filter box on the Dashboard.

| Request For | Quotes            |          |            |            |                     |                     |                            | Q |
|-------------|-------------------|----------|------------|------------|---------------------|---------------------|----------------------------|---|
| 4           | 0                 | 4        |            |            |                     |                     | 0                          | 2 |
| New         | Expires 7 days    | All RFQs |            |            |                     |                     |                            |   |
| ROWS (4)    |                   |          |            |            |                     | <                   | 7<br>₹ £0 <b>€</b> ∓ ± € 8 | > |
|             | RFQ Number        | Version  | RFQ Status | Close Date | Date Received       | Quotation Sent Date | Quote Status               |   |
|             | <u>6000019253</u> | 0003     | Active     | 20-09-2023 | 11-10-2023 13:53:36 | 13-10-2023 09:48:47 | Responded                  |   |
|             | 6000019272        | 0003     | Active     | 20-09-2023 | 11-10-2023 13:51:21 | 13-10-2023 09:53:35 | Responded                  |   |
|             | 6000019254        | 0002     | Active     | 20-09-2023 | 26-09-2023 16:17:42 |                     | <u>Draft</u>               |   |
|             | <u>SI00019272</u> | 0001     | Active     | 20-09-2023 | 26-09-2023 12:06:02 |                     | Not Responded              |   |

From the Summary List screen, you can perform the below tasks:

- Search for RFQs
- Filters: Add, Modify or Remove for your login (excludes system defined filters which are static)
- Show Revisions: View changes to a new RFQ if changes have been made
- Grid Filters: Show or Hide Filter Row
- Assign Labels
- Export Results Grid: CSV file format
- Export: XML or PDF Format
- Print to PDF
- Grid Sort

**Note:** To view or action RFQ the permission must be allocated by your Administrator. The Administrator login will, by default, have access to all documents and actions of those documents.

The RFQ to Quote Lifecycle can be viewed via the document status displayed in the Request For Quote Summary List, ie Responded or Not Responded.

| ROWS (4 | 4)     |                   |         |            |            |                     |                     |   |                 |          |    |   | 1 |
|---------|--------|-------------------|---------|------------|------------|---------------------|---------------------|---|-----------------|----------|----|---|---|
|         |        |                   |         |            |            |                     |                     | T | Ø) 9            | ₹        | Ŧ  | ē | Î |
|         |        | RFQ Number        | Version | RFQ Status | Close Date | Date Received       | Quotation Sent Date | C | Quote Stat      | us       | H. |   |   |
|         | $\geq$ | <u>6000019253</u> | 0003    | Active     | 20-09-2023 | 11-10-2023 13:53:36 | 13-10-2023 09:48:47 |   | <u>Responde</u> | <u>d</u> |    |   |   |
|         | $\geq$ | <u>6000019272</u> | 0003    | Active     | 20-09-2023 | 11-10-2023 13:51:21 | 13-10-2023 09:53:35 |   | Responde        | d        |    |   |   |
|         | $\geq$ | <u>6000019254</u> | 0002    | Active     | 20-09-2023 | 26-09-2023 16:17:42 |                     |   | <u>Draft</u>    |          |    |   |   |
|         |        | <u>5100019272</u> | 0001    | Active     | 20-09-2023 | 26-09-2023 12:06:02 |                     |   | Not Respo       | nded     |    |   |   |

## **Request For Quote Search**

To search for an RFQ, select Search from the Summary Screen.

Enter search criteria and click the Search button to display results.

| equest For | Quotes           |                      |           |                    |           |                   | _                   |                          | (         |
|------------|------------------|----------------------|-----------|--------------------|-----------|-------------------|---------------------|--------------------------|-----------|
| 4          | 0                | 4                    |           |                    |           |                   |                     |                          | 4         |
| New        | Expires          | < Search Request     | For Quote |                    |           |                   |                     |                          | <i>ji</i> |
|            |                  | RFQ Number           |           | Quotation Number   |           | RFQ Status        |                     | Quote Status             |           |
| ROWS (4)   |                  | 6000019272           |           |                    |           |                   | ~                   |                          | ~         |
|            |                  | Issue Date (From)    |           | Issue Date (To)    |           | Close Date (From) |                     | Close Date (To)          |           |
|            |                  | dd-MM-yyyy           | m         | dd-MM-уууу         |           | dd-MM-yyyy        | 11                  | dd-MM-yyyy               | =         |
|            | DEO NUO          | Date Received (From) |           | Date Received (To) |           | Quotation Sent Da | ate (From)          | Quotation Sent Date (To) |           |
|            | RFQ NUN          | dd-MM-yyyy           | Π         | dd-MM-уууу         | =         | dd-MM-yyyy        | 11                  | dd-MM-yyyy               | =         |
|            | 6000019          | Search               |           |                    |           |                   |                     |                          |           |
|            | <u>600001927</u> | 2 0003               | Active    | 20-09-2023         | 11-10-202 | 3 13:51:21        | 13-10-2023 09:53:35 | Responded                |           |
|            | 600001925        | 4 0002               | Active    | 20-09-2023         | 26-09-202 | 3 16:17:42        |                     | Draft                    |           |

#### **Review Request For Quote**

From the RFQ Summary Page, select the link on the RFQ reference to review details. Click up/down arrows to expand/collapse item details. Click </ to hide/show RFQ header.

#### Header View

From the header view you can:

• View RFQ header specifics including Issued Date, Received Date and RFQ Close Date, Status, Currency, etc.

Action RFQ including:

- Decline to Quote
- Create Quote

| < Request For Q     | uote            |                  |                  |                                                          | 🗣 🖍 Quote 🌘                       | . ± 6 1 |
|---------------------|-----------------|------------------|------------------|----------------------------------------------------------|-----------------------------------|---------|
| RFQ Number          |                 | Version          |                  | Customer Name                                            |                                   |         |
| SI00019272          |                 | 0001             |                  | Synergy Generation Business Unit                         |                                   |         |
| Issue Date & Time   |                 | Close Date & Tir | me               | Total Number of Items                                    | Assigned Label                    |         |
| 13-09-2023 12:06:02 |                 | 20-09-2023 12:   | :06:02           | 1                                                        |                                   |         |
| RFQ Status          |                 | RFQ Type         |                  | Latest Supplier Quotation Number                         | Date & Time Latest Quotation Sent |         |
| Active              |                 | Q                |                  |                                                          |                                   |         |
| Date Received       |                 | Buyer Currency   |                  | Quote Status                                             |                                   |         |
| 26-09-2023 12:06:02 |                 | Australian Dol   | llar             | Not Responded                                            |                                   |         |
|                     |                 |                  |                  |                                                          |                                   | 1       |
| Items Address & Cor | tact Extra Info | References Audit | Log              |                                                          |                                   |         |
|                     |                 |                  |                  |                                                          |                                   | T       |
| Item Number         | Stock Code      | /Purchase Req    | Item Description |                                                          | Quantity Required                 | UOM     |
| N 00010             | 200000523       |                  |                  | 1 X 8. CNIVE   LIDDICANT-CDC 5025 TAC 2-AEDOCOL-200G CAN | 12.00                             | CH      |

#### Item View

From the Item view you can:

• View Item Information

Expand the Item to view greater item detail.

Click Item References and Item Extra Info for more Line item detail.

- View Address & Contact details
- Terms and Conditions View these from the PDF print copy
- View Extra Info which will detail any narrative included at the Header
- View References which will detail some RFQ specifics
- View Audit Log which will detail the history of this document and it's connections to other documents.

| item Number                       | Stock Code/Purchase Req | Item Description                    |                                                  | Quantity Required | UOM |
|-----------------------------------|-------------------------|-------------------------------------|--------------------------------------------------|-------------------|-----|
| 00010                             | 20000523                | LUBRICATING OIL, GEARCHAIN; P       | ULLY & CNVS LUBRICANT;CRC 5035 TAC-2;AEROSOL;300 | G CAN 13.00       | СН  |
| Document MMP Data                 |                         |                                     |                                                  |                   |     |
| Part No                           |                         | Manufacturer Code                   | Manufacturer Name                                | Model No          |     |
| 5035 TAC 2                        |                         |                                     |                                                  |                   |     |
| item Name                         |                         | Item Description                    |                                                  |                   |     |
|                                   |                         | LUBRICATING OIL, GEARCHAIN; PULLY & | CNVS LUBRICANT;CRC 5035 TAC-2;AEROSOL;300G CAN   |                   |     |
| DESCRIPTION:                      |                         |                                     | Delivery Address Details                         |                   |     |
| DESCRIPTION:<br>Delivery Location |                         | Freight Information                 | Derivery Address Details                         |                   |     |

## Decline to Quote

Select the RFQ and click **Reject P** at the top right to reject the entire RFQ.

- Enter a Reference Number. This can be the RFQ number or a quote reference from your own system.
- Enter comments as to Reason for Declining.
- Click Send 🗖 .

All items are updated to **Declined** and the Quote is sent to Synergy. The option to Quote again is available after a decline to quote has been submitted.

| < Request Fo        | or Quote                                |                                     |                       | 🖓 🖍 Quot              | • 🗣 ± 🖶 |
|---------------------|-----------------------------------------|-------------------------------------|-----------------------|-----------------------|---------|
| RFQ Number          |                                         | /ersion                             | Customer Name         |                       |         |
| SI00019272          | < Decline Quote                         |                                     |                       | >                     | · 🗊     |
| sue Date & Time     | Menu Options are disabled. Please ente  | er a value for all fields correctly |                       |                       |         |
| 13-09-2023 12:06:02 | RFQ Number                              | RFQ Version                         | RFQ Issue Date & Time | RFQ Close Date & Time |         |
|                     | SI00019272                              | 0001                                | 13-09-2023 12:06:02   | 20-09-2023 12:06:02   |         |
| Q Status            | Customer Name                           |                                     | RFQ Type              |                       |         |
| Active              | Synergy Generation Business Unit        |                                     | Q                     |                       |         |
| ate Received        | Your Reference Number *                 | Date Declined                       |                       |                       |         |
| 6-09-2023 12:06:02  |                                         | 27-11-2023 14:02:44                 |                       |                       |         |
|                     | Please fill in the Reference Number     |                                     |                       |                       |         |
|                     | Reason for Declining *                  |                                     |                       |                       | _       |
|                     |                                         |                                     |                       |                       |         |
| Items Addres        |                                         |                                     |                       |                       |         |
|                     | Please fill in the reason for declining |                                     |                       |                       |         |
|                     |                                         |                                     |                       |                       |         |
| Item Num            | her Stock Code/Purchase                 | Ren Item Description                |                       | Quantity Required     | LIOM    |

## Create Quote

Select the RFQ and click Quote <a>Quote</a> at the top right to complete your quote.

| lumber                                    | Version                                              |            | Customer Na          | me                   |               |                            |                     |             |
|-------------------------------------------|------------------------------------------------------|------------|----------------------|----------------------|---------------|----------------------------|---------------------|-------------|
| 019272                                    | 0001                                                 |            | Synergy Ger          | neration Business Un | iit           |                            |                     |             |
| < Quotation                               |                                                      |            |                      |                      |               |                            | ± 6                 |             |
| Menu Options are disabled. Please enter a | value for all fields correctly                       |            |                      |                      |               |                            |                     |             |
| Quotation Number *                        | Supplier Offer Number                                |            | Version              |                      |               | Quotation Response         |                     |             |
|                                           | 01                                                   |            | 0                    |                      |               | Responded                  |                     |             |
| Please fill in the Reference Number       |                                                      |            |                      |                      |               |                            |                     |             |
| Customer Name                             |                                                      |            | Quotation Status     |                      |               | Quotation Sent Date & Time |                     |             |
| Synergy Generation Business Unit          |                                                      |            | Draft                |                      |               |                            |                     |             |
| Authorised By                             | Quote Valid Until Date *                             |            | RFQ Number           |                      |               | RFQ Version                |                     |             |
| Jenny Richmond                            | dd-MM-yyyy                                           |            | 5100019272           |                      |               | 0001                       |                     |             |
|                                           | Please fill in the Quotation Valid Until Date & Time |            |                      |                      |               |                            |                     |             |
| Contact Name                              | Currency                                             |            | RFQ Type             |                      |               |                            |                     |             |
| Jenny Richmond                            |                                                      | ~          | Q                    |                      |               |                            |                     |             |
| Contact Number                            | Exchange Rate                                        |            | RFQ Issue Date & Tir | ne                   |               | RFQ Close Date & Time      |                     |             |
|                                           |                                                      |            | 13-09-2023 12:06:02  | 2                    |               | 20-09-2023 12:06:02        |                     |             |
| Remarks                                   |                                                      |            |                      |                      |               |                            |                     |             |
|                                           |                                                      |            |                      |                      |               |                            |                     |             |
|                                           |                                                      |            |                      |                      |               |                            |                     |             |
|                                           |                                                      |            |                      |                      |               |                            |                     |             |
| Terms and Conditions Accepted             |                                                      |            |                      |                      |               |                            |                     |             |
| Reason for Rejecting T&Cs *               |                                                      |            |                      |                      |               |                            |                     |             |
|                                           |                                                      |            |                      |                      |               |                            |                     |             |
| Field is Required                         |                                                      |            |                      |                      |               |                            |                     |             |
|                                           |                                                      |            |                      |                      |               |                            |                     |             |
|                                           |                                                      |            |                      |                      |               |                            |                     | 1           |
| Items Address & Contact Extra Info        | References Audit Log                                 |            |                      |                      |               |                            |                     |             |
|                                           |                                                      |            |                      |                      |               |                            |                     | <b>IT</b>   |
|                                           |                                                      |            |                      |                      |               |                            |                     |             |
| RFQ Item No Quotation Response            | Item Description                                     | Required Q | ty UOM               | Quotation Qty        | Quotation UOM | Lead Time (days)           | Unit Price (ex Tax) | Total Price |
|                                           |                                                      |            |                      |                      |               |                            |                     |             |

At the Header:

- Enter a Quotation Number. This can be the RFQ number or a quote reference from your own system.
- Select a "Quote Valid Until Date"
- Authorised By will default to the User ID of the account being used. It is recommended to update to an individual.
- Enter Contact Number of authorised person.
- Select Currency you are quoting in if your Quote is NOT in Australian Dollars
- Enter Exchange Rate information if applicable
- Acceptance or Rejection of Terms and Conditions: The T&Cs can be viewed from the RFQ Print copy. They are standard across every RFQ received.
  - If these terms are acceptable, tick the box "Terms and Conditions Accepted". No further reason or comments will be required.
  - If you cannot accept these Terms, do not click "Terms and Conditions Accepted" and complete the field "Reason for Rejecting T&Cs". You can send a quote while rejecting the Terms. If you mean to reject the whole RFQ, please use the Decline to Quote "button on the RFQ instead.
- Enter Remarks to support or provide further information on your Quote.

#### At the Item:

Click v next to the line item to expand the item.

| ms Address & Cont        | tact Extra Info Refer       | ences Audit Log    |                 |                        |                     |                     |                    |         |               |          |          |                     |             |   |
|--------------------------|-----------------------------|--------------------|-----------------|------------------------|---------------------|---------------------|--------------------|---------|---------------|----------|----------|---------------------|-------------|---|
| RFQ Item No              | Quotation Response          | Item Description   |                 |                        | Required Qty        | UOM                 | Quotation Qty      |         | Quotation UOM | Lead Tim | e (days) | Unit Price (ex Tax) | Total Price | - |
| 00010                    | I ~                         | LUBRICATING OIL,GE | ARCHAIN;PULLY & | CNVS LUBRICANT;CRC 503 | 13.0000             | Container           |                    | 13.0000 | Container     | ~        |          |                     |             |   |
| tem Name<br>DESCRIPTION: | Accept<br>Declined to Quote |                    |                 | Item Description       | N; PULLY & CNVS LUE | BRICANT;CRC 5035 TA | C-2;AEROSOL;300G C | AN      |               |          |          |                     |             |   |
| Document MMP Data        | a                           |                    |                 |                        |                     |                     |                    |         |               |          |          |                     | +           |   |
| Part No                  |                             |                    | Manufacturer C  | lode                   |                     | Manufactur          | rer Name           |         |               | Model No |          |                     |             |   |
| 5035 TAC 2               |                             |                    |                 |                        |                     |                     |                    |         |               |          |          |                     | 8           |   |
|                          |                             |                    |                 |                        |                     |                     |                    |         |               |          |          |                     |             |   |
|                          |                             |                    |                 |                        |                     |                     |                    |         |               |          |          |                     |             |   |
| emarks                   |                             |                    |                 |                        |                     |                     |                    |         |               |          |          |                     |             |   |
|                          |                             |                    |                 |                        |                     |                     |                    |         |               |          |          |                     |             |   |
|                          |                             |                    |                 |                        |                     |                     |                    |         |               |          |          |                     |             |   |
| Extra Info               |                             |                    |                 | Item References        |                     |                     |                    |         |               |          |          |                     |             |   |

Quotation Response: On a multi-line RFQ, this can be set to different responses per line if required.

Accept – Enter the following:

Quotation Qty – Defaults to the requested quantity

Quotation UOM – Defaults to the requested unit of measure

Lead time - enter in days. No decimal points

Unit Price – excluding GST

Remarks – optional, and visible for input if you expand the item.

Confirm Parts in Document MMP Data table – Remove parts that are not correct by

clicking the trash can. Add parts by clicking + and completing the New Part Information or Modify existing parts by clicking on the Part number.

Declined to Quote:

Please ensure you enter a reason for Declining to Quote in the Remarks field.

**Note:** If declining the whole RFQ, please use the Decline to Quote **P** option from RFQ screen. Quote should only be used to send a completed Accepted quote or a mixed response quote.

Once changes are complete, click Save as a Draft and add <u>Attachments</u> if required, then click Send **4**.

The RFQ will update with Quote Status and Quotation Sent Date and Time in the Summary List. To view the Quote sent, click Responded.

#### Create a Corrected Quote

If required, Suppliers can send Synergy a corrected quote to modify an existing sent document. Open the Quote sent by clicking the Quote Status **Responded** on the required RFQ. The Quotation will appear.

| Click Create a Corrected Quote button 🖻 | , | ļ |
|-----------------------------------------|---|---|
|-----------------------------------------|---|---|

|    |              | BEO Number             |       |              |            |     |                     |                     |                                                                                                    | _ | - | -       | -    |   | - | 1 |
|----|--------------|------------------------|-------|--------------|------------|-----|---------------------|---------------------|----------------------------------------------------------------------------------------------------|---|---|---------|------|---|---|---|
|    |              | REO Number             |       |              |            |     |                     |                     | Image: Constraint of the second of the second of the se |   |   |         |      |   |   |   |
|    |              | Ki Q Nulliber          | Versi | on           | RFQ Status | Clo | se Date             | Date Received       | Quotation Sent Date                                                                                                    |   | Q | uote St | atus |   |   |   |
|    | $\sim$       | <u>6000019253</u>      | 0003  |              | Active     | 20- | 09-2023             | 11-10-2023 13:53:36 | 13-10-2023 09:48:47                                                                                                    |   | R | espond  | led  | > |   |   |
|    |              | 6000019272             | 0003  |              | Active     | 20  | 00 2023             | 11 10 2022 12:51:21 | 12 10 2022 09:52:25                                                                                                    | ē | - | espond  | led  |   |   |   |
| Q  | uotation Nu  | ımber                  |       | Supplier Off | fer Number |     | Version             |                     | Quotation Response                                                                                                    | _ |   | raft    |      |   |   |   |
| t  | testquote    |                        |       | 01           |            |     | 0                   |                     | Responded                                                                                                    |   |   |         |      |   |   |   |
| Cu | ustomer Na   | me                     |       |              |            |     | Quotation Status    |                     | Quotation Sent Date & Time                                                                                                    |   |   |         |      |   |   |   |
| 9  | Synergy Ger  | neration Business Unit |       |              |            |     | Sent                |                     | 13-10-2023 09:48:47                                                                                                    |   |   |         |      |   |   |   |
| A  | uthorised B  | y                      |       | Quote Valid  | Until Date |     | RFQ Number          |                     | RFQ Version                                                                                                    |   |   |         |      |   |   |   |
| ł  | belinda.ains | lie                    |       | 27-10-2023   | 3          |     | 6000019253          |                     | 0003                                                                                                    |   |   |         |      |   |   |   |
| C  | ontact Nam   | e                      |       | Currency     |            |     | RFQ Type            |                     |                                                                                                    |   |   |         |      |   |   |   |
| ł  | belinda.ains | lie                    |       |              |            | ~   | Q                   |                     |                                                                                                    |   |   |         |      |   |   |   |
| Co | ontact Num   | ber                    |       | Exchange Ra  | ate        |     | RFQ Issue Date & Ti | me                  | RFQ Close Date & Time                                                                                                    |   |   |         |      |   |   |   |
|    |              |                        |       |              |            |     | 13-09-2023 13:53:   | 36                  | 20-09-2023 13:53:36                                                                                                    |   |   |         |      |   |   |   |
| Re | emarks       |                        |       |              |            |     |                     |                     |                                                                                                    |   |   |         |      |   |   |   |

From the Corrected Quotation screen you can modify all details on the Header & Item except for the Quotation Number. Remarks are recommended to provide explanation to Synergy for the corrected quote.

Once changes are complete, click Save **b** to Save as a Draft, then click Send **4**. Click links to jump to Common Functions for how to on these steps.

This Quote version will replace your existing in the Portal. Synergy, however, will have received copies of both and can update the Quote on their system if needed.

## Working with Purchase Orders

You can display a summary list of the purchase orders sent to you from Synergy by clicking **Purchase Orders** on the main menu or selecting a filter box on the Dashboard.

| Purchase Orc | lers                  |         |                       |            |                     |                 |                    | Q                  |
|--------------|-----------------------|---------|-----------------------|------------|---------------------|-----------------|--------------------|--------------------|
|              |                       |         |                       |            |                     |                 |                    |                    |
| 3            | 4                     |         |                       |            |                     |                 |                    | \$                 |
| New          | All PO                |         |                       |            |                     |                 |                    |                    |
| ROWS (3)     |                       |         |                       |            |                     |                 | <b>T E D</b>       |                    |
|              | Purchase Order Number | Version | Purchase Order Status | Order Type | Date Received       | Number of Items | Acknowledge Status | Invoice Status 👻   |
|              | <u>B52050</u>         | 0       | Active                | Normal     | 08-02-2023 14:35:22 | 5               | Accepted           | Partially Invoiced |
|              | <u>L51933</u>         | 1       | Active                | Normal     | 07-12-2022 10:51:14 | 2               | Not Acknowledged   | Not Invoiced       |

From the Summary List screen, you can perform the following tasks:

- Search for Purchase Orders
- Review purchase order details
- Print a purchase order to PDF
- Export a purchase order in PDF or XML format
- Compare versions of a Purchase Order
- Review purchase order acknowledgement
- Review invoices associated with a purchase order (when in use)

**Note 1:** To perform a task on a purchase order the task must be enabled by Synergy and the permission allocated by your Supplier Administrator.

The tasks available are also governed by the Status of the documents; for example, you are unable to submit an Invoice against a PO already fully invoiced, unable to submit an Invoice against a Cancelled PO, etcetera.

**Note 2:** There is no delete task, instead, Purchase Orders will be archived by system maintenance, which is usually after 12months

The PO Lifecycle can be viewed via the different document type status's displayed.

| ROWS (3) |                       |         |                       |            |                     |                 |                 |          |    |               |           | 1     |
|----------|-----------------------|---------|-----------------------|------------|---------------------|-----------------|-----------------|----------|----|---------------|-----------|-------|
|          |                       |         |                       |            |                     |                 | T               | e)       | ۰  | ₹             | Ŧ         | ÷     |
|          | Purchase Order Number | Version | Purchase Order Status | Order Type | Date Received       | Number of Items | Acknowled       | ge Stati | us | Invoid        | e Statu   | \$ •  |
|          | <u>B52050</u>         | 0       | Active                | Normal     | 08-02-2023 14:35:22 | 5               | <u>Accepted</u> |          |    | <u>Partia</u> | ally Invo | piced |
|          | <u>L51933</u>         | 1       | Active                | Normal     | 07-12-2022 10:51:14 | 2               | Not Ackno       | wledge   | d  | <u>Not li</u> | nvoiced   | l     |

#### Purchase Order Search

Select the Search icon from the Summary Screen. Any Purchase Orders matching the entered search criteria will be returned in the grid.

| Purchase O     | rders           |            |          |                                                                                                    |                      |         |                |              |                |           |               |             |             |          |
|----------------|-----------------|------------|----------|----------------------------------------------------------------------------------------------------|----------------------|---------|----------------|--------------|----------------|-----------|---------------|-------------|-------------|----------|
|                |                 | -          | < Sea    | arch Purchase Orde                                                                                              | er                   |         |                |              |                |           |               |             | <b>X</b>    | •        |
| 5              | 5               | 3          | Purchase | Order Number (From)                                                                                             | Purchase Order Numbe | er (To) |                |              |                |           |               |             |             | -        |
| New            | All             | Du         | 2386195  | 55E                                                                                                    |                      |         |                |              |                |           |               |             |             |          |
|                |                 |            | Date Rec | eived (From)                                                                                                    | Date Received (To)   |         |                | Due Date (Fr | rom)           |           | Due Date (To) |             |             |          |
| ROWS (5)       |                 |            | dd-MM-   | УУУУ                                                                                                    | m dd-MM-yyyy         |         | =              | dd-MM-yyy    | У              | =         | dd-MM-yyyy    |             |             | <u> </u> |
|                |                 |            | Purchase | e Order Status                                                                                                  | Acknowledge Status   |         |                | Invoice Stat | us             |           | ASN Status    |             | ± e         | 9 🔳      |
|                | PO Number       | PO Version |          |                                                                                                    | ~                    |         | ~              |              |                | ~         |               |             | nvoice      | Status   |
|                |                 |            | Coles Or | der ID                                                                                                    |                      |         |                |              |                |           |               |             |             |          |
|                | 23861981X       | 001        |          |                                                                                                    |                      |         |                |              |                |           |               |             | lot Invo    | liced    |
|                | 23861976E       | 001        | Search   |                                                                                                    |                      |         |                |              |                |           |               |             | Not Invo    | iced     |
|                | 23861955E       | 001        | $\sim$   | A COLORINA IN A COLORINA IN A COLORINA IN A COLORINA IN A COLORINA IN A COLORINA IN A COLORINA IN A COLORINA IN |                      |         |                |              |                |           |               |             | NOT INVO    | liced    |
|                | 23861680V       | 001 L      |          |                                                                                                    |                      |         |                |              | ,              | -         |               |             | Not Invo    | iced     |
| < Search       | n Purchase      | Order      |          |                                                                                                    |                      |         |                |              |                |           |               |             |             |          |
| · Ocaron       | in aronase      | order      |          |                                                                                                    |                      |         |                |              |                |           |               |             |             | •••      |
| Purchase Orde  | er Number (From | )          |          | Purchase Order Numbe                                                                                            | er (To)              |         |                |              |                |           |               |             |             |          |
| 23861955E      |                 |            |          |                                                                                                    |                      |         |                |              |                |           |               |             |             |          |
| Date Received  | d (From)        |            |          | Date Received (To)                                                                                              |                      |         | Due Date (Fro  | em)          |                |           | Due Date (To) |             |             |          |
| dd-MM-yyyy     |                 |            | Î        | dd-MM-yyyy                                                                                                    |                      | m       | dd-MM-yyyy     |              |                | =         | dd-MM-yyyy    |             |             | =        |
| Purchase Orde  | er Status       |            |          | Acknowledge Status                                                                                              |                      |         | Invoice Status | s            |                |           | ASN Status    |             |             |          |
|                |                 |            | ~        |                                                                                                    |                      | ~       |                |              |                | ~         |               |             |             | ~        |
| Coles Order ID | )               |            |          |                                                                                                    |                      |         |                |              |                |           |               |             |             |          |
|                |                 |            |          |                                                                                                    |                      |         |                |              |                |           |               |             |             |          |
|                |                 |            |          |                                                                                                    |                      |         |                |              |                |           |               |             |             |          |
| Search         |                 |            |          |                                                                                                    |                      |         |                |              |                |           |               |             |             |          |
|                |                 |            |          |                                                                                                    |                      |         |                |              |                |           |               |             |             |          |
|                |                 |            |          |                                                                                                    |                      |         |                |              |                |           |               | ¥ 83 🍝      | ± 6         |          |
|                | PO Numbe        | r PO Ve    | rsion    | Purchase Order Status                                                                                           | Date Received        | De      | livery Date    | N            | umber of Items | OSR State | us Acknowledg | ge Status   | Invoice Sta | atus     |
|                | 23861955E       | 1          | (        | Active                                                                                                    | 31-08-2022 10:20:19  | 01      | -09-2022 00:00 | 0:00 1       |                |           | Accepted w    | vith Change | Not Invoic  | ed       |
|                | 23861955        | 0          |          | Inactive                                                                                                    | 30-08-2022 17:02:23  | 31      | -08-2022 00:00 | :00 1        |                |           | Accepted      |             | Not Invoic  | ed       |
|                |                 |            |          | $\checkmark$                                                                                                    |                      |         |                |              |                |           |               |             |             |          |

**Note:** Search will return all active and inactive versions of a Purchase Order. Inactive Purchase Orders can be viewed, exported, printed and deleted. You cannot action it to create a document response back to Synergy.

The PO Version displayed on this screen is the incremented revision of the order (this revision counter is tracked within the Portal).

#### **Review Purchase Order**

Select the link on the Purchase order number to review the purchase order details. Click up/down arrows

- to expand/collapse item details. Click to hide/show Order header.

| < Purchase Order                                  |                                                                 |                                                |          | it 4 /          | Modify 🕂   | Invoice 関 🤅 | 9 🗣 ± 👼        |
|---------------------------------------------------|-----------------------------------------------------------------|------------------------------------------------|----------|-----------------|------------|-------------|----------------|
| Order Number                                      | Order Status                                                    | Customer Name                                  |          |                 |            |             |                |
| 4500084621                                        | Active                                                          | Synergy Corporate Shared Services              |          |                 |            |             |                |
| Order Date                                        | Order Type                                                      | Date Received                                  |          | Number of Items |            |             |                |
| 29-08-2023                                        | Normal                                                          | 26-09-2023 16:18:30                            |          | 6               |            |             |                |
| Total Amount Excl. Tax                            | Total Amount Incl. Tax                                          |                                                |          | Freight Details |            |             |                |
| 5 2                                               | 57 2                                                            |                                                |          | DDP             |            |             |                |
| Acknowledge Status                                | Invoice Status                                                  |                                                |          | Assigned Label  |            |             |                |
| Accepted                                          | Partially Invoiced                                              |                                                |          |                 |            |             |                |
| Delivery Instructions                             |                                                                 |                                                |          |                 |            |             |                |
|                                                   |                                                                 |                                                |          |                 |            |             |                |
|                                                   |                                                                 |                                                |          |                 |            |             |                |
|                                                   |                                                                 |                                                |          |                 |            |             | 0              |
|                                                   |                                                                 |                                                |          |                 |            |             | $\bigcirc$     |
| Items Address & Contact Extra Info References Aud | lit Log                                                         |                                                |          |                 |            |             | -              |
|                                                   |                                                                 |                                                |          |                 |            |             | T              |
| Item Number Stock Item Number Item I              | Name Item Description                                           |                                                | Quantity | Unit of Measure | Unit Price | Due Date    | Invoice Status |
| 00010 600000976 DESC                              | RIPTION: KING GEE K55905 UNISEX DRILL JACKET HI-VIS YELLO NAVY; | SIZE M                                         | 1.00     | EA              | 100.000    | 12-09-2023  | Invoiced       |
| 00020 200004233 DESC                              | RIPTION: TROUSER;WOMEN JEGGING;MFR# HARD YAKKA;Y08227;MFI       | R P/N# 9357732047621;SIZE INDIGO 16            | 2.00     | EA              | 50-1000    | 12-09-2023  | Invoiced       |
| ■ V 00030 600000879 DESC                          | RIPTION: KING GEE K44544 LADIES WORKCOOL 2 TWO TONE REFLECT     | IVESHIRT; YELLOW NAVY - LONG SLEEVE; SIZE 12   | 1.00     | EA              | 50.0000    | 12-09-2023  | Draft          |
| ♥ 00040 600000806 DESC                            | RIPTION: KING GEE K44532 LADIES HIGH VISIBILITY DRILL SHIRTREFL | ECTIVE TAPE YELLOW NAVY - LONG SLEEVE; SIZE 12 | 1.00     | EA              | 5 0        | 12-09-2023  | Draft          |

| Purchase Orde        | r                |            |             |                                                             |             |          | 16 41           | / Modify   | + Invoice  | -0 🕨 🛓         | t e |
|----------------------|------------------|------------|-------------|-------------------------------------------------------------|-------------|----------|-----------------|------------|------------|----------------|-----|
|                      |                  |            |             |                                                             |             |          |                 |            |            |                | C   |
| tems Address & Co    | ntact Extra Info | References | Audit Log   |                                                             |             |          |                 |            |            |                | -   |
|                      |                  |            |             |                                                             |             |          |                 |            |            |                | Ŧ   |
| Item N               | umber Stock Item | Number     | Item Name   | Item Description                                            |             | Quantity | Unit of Measure | Unit Price | Due Date   | Invoice Status | 1   |
| 00010                | 600000976        |            | DESCRIPTION | KING GEE K55905 UNISEX DRILL JACKET HI-VIS YELLO NAVY       | SIZE M      | 1.00     | EA              | 10         | 12-09-2023 | Invoiced       | 1   |
| Item Name            |                  |            | Item        | Description                                                 |             |          |                 |            |            |                |     |
| DESCRIPTION:         |                  |            | KI          | NG GEE K55905 UNISEX DRILL JACKET HI-VIS YELLO NAVY; SIZE M |             |          |                 |            |            |                |     |
| Quantity Required    |                  |            | Qty         | Outstanding to Invoice                                      | Part Number |          | Item Status     |            |            |                |     |
|                      |                  |            | 1.00        | 0.00                                                        | 06232530    |          | New             |            |            |                |     |
| Unit Price           |                  |            | Tota        | Il Price                                                    | Currency    |          | Item Type       |            |            |                |     |
|                      |                  | 10         | 00          | 100000                                                      | AUD         |          | OwnedStock      |            |            |                |     |
| Notes                |                  |            |             |                                                             |             |          |                 |            |            |                |     |
| Purchase Req: 001011 | 3507/10;         |            |             |                                                             |             |          |                 |            |            |                |     |
|                      |                  |            |             |                                                             |             |          |                 |            |            |                |     |
|                      |                  |            |             |                                                             |             |          |                 |            |            |                |     |
| Item Extra Info      |                  |            | It          | em References                                               |             |          |                 |            |            |                |     |
|                      |                  |            |             |                                                             |             |          |                 |            |            |                | -   |

## Quick Reject a Purchase Order

Select the purchase order and click **Reject** to reject the entire purchase order. All items are updated to **Rejected**. An acknowledgement message is sent to Synergy to inform them that the purchase order has been rejected.

Synergy will receive and load the Purchase Order Acknowledgment status.

| < Purchase Order              |                                   |                                        |            | 1                                 | 🕐 🖍 Modify | + Invoice | ØJ 🗣  | <u>+</u> | ē |
|-------------------------------|-----------------------------------|----------------------------------------|------------|-----------------------------------|------------|-----------|-------|----------|---|
| Order Number                  | Order Status                      |                                        | Customer N | ame                               |            |           |       |          |   |
| 4500076503                    | < Reject Purchase Order A         | cknowledgement                         | Syneray Co | rnorate Shared Services           |            |           | ± 0 > | • 11     |   |
| Order Date                    | Menu Options are disabled. Please | enter a value for all fields correctly |            |                                   |            |           |       |          | L |
| 16-10-2023                    | Order Number                      | Version Number                         |            | Customer Name                     |            |           |       |          |   |
| Total Amount Excl. Tax        | 4500076503                        | 3                                      |            | Synergy Corporate Shared Services |            |           |       |          |   |
|                               | Your Reference Number *           | Acknowledgement Date                   |            | Date Received                     | Sent Date  |           |       |          |   |
|                               |                                   | 27-11-2023                             | Ĩ          | 27-11-2023 11:07:45               |            |           |       |          |   |
| Acknowledge Status            | Reference Number required         |                                        |            |                                   |            |           |       |          | _ |
| Not Acknowledged              | Reason for Rejection *            |                                        |            |                                   |            |           |       |          |   |
|                               |                                   |                                        |            |                                   |            |           |       |          |   |
| Delivery Instructions         | Please fill in reject reason      |                                        |            |                                   |            |           |       |          |   |
| Corporate; 219 St Georges Ter | r                                 |                                        |            |                                   |            |           |       |          |   |
|                               |                                   |                                        |            |                                   |            |           |       |          |   |

**Note:** Once the rejection has been sent, it cannot be changed, and the purchase order cannot be processed any further.

#### Quick Accept a Purchase Order

Select the purchase order and click **Accept** to accept the entire purchase order. All items in the purchase order are updated to **Accepted** and an acknowledgement message is sent to Synergy. Note: after accepting the order you should then key the order into their own back-end supply system.

| < Purchase Or          | der                                             |                              |                                   | 🗣 🖍 Modify 🕂 Invoice 🚺 | t ē |
|------------------------|-------------------------------------------------|------------------------------|-----------------------------------|------------------------|-----|
| Order Number           | Order Status                                    | c                            | ustomer Name                      |                        |     |
| 4500076503             | < Accept Purchase Order Acknow                  | wledgement                   | Sunermi Cornorate Shared Services | 1 ē > î                | ]   |
| Order Date             | Menu Options are disabled. Please enter a va    | lue for all fields correctly |                                   |                        |     |
| 16-10-2023             | Order Number                                    | Version Number               | Customer Name                     |                        |     |
| Total Amount Excl. Tax | 4500076503                                      | 3                            | Synergy Corporate Shared Services |                        |     |
|                        | Your Reference Number *                         | Acknowledgement Date         | Order Type                        | Total Number of Items  |     |
|                        |                                                 | 27-11-2023                   | Normal                            | 1                      |     |
| Acknowledge Status     | Reference Number required                       |                              |                                   |                        |     |
| Not Acknowledged       | Delivery Instructions                           | Delivery Date & Time         | Date Received                     | Sent Date              |     |
|                        | Corporate; 219 St Georges Terrace PERTH WA 6000 |                              | 27-11-2023 11:11:20               |                        |     |
| Delivery Instructions  | Remarks                                         |                              |                                   |                        |     |
| Corporate; 219 St Geor |                                                 |                              |                                   |                        |     |
| Items Address 9        | Contact Sutra Jofo Boloropcoc                   | Audit Log                    |                                   |                        | 1   |

Note: Once the acknowledgement has been sent, the order can be invoiced.

#### Modify a Purchase Order Acknowledgement

🖋 Modify to suggest modifications of the purchase order details Select the purchase order and click Modify to Synergy. You need to enter the acknowledgement status for each purchase order item (Accepted, Accepted with Change, Rejected). You are able to accept one item and reject another. You can accept a purchase order item with suggested changes to certain fields on the item.

To fully accept an order, instead of modify, click **Accept** to accept the entire purchase order in full.

Note: Only those fields defined by Synergy can be modified.

| Image: Control of Modify Purchase Order Acknowledgement <ul> <li>Modify Purchase Order Acknowledgement</li> <li></li></ul>                                                                                                    | Pu    | ircha       | se Order                |                                  |                       |              |                   |                                           | 16       | The Mo          | odify +    | Invoice              | • ± |
|----------------------------------------------------------------------------------------------------|-------|-------------|-------------------------|----------------------------------|-----------------------|--------------|-------------------|-------------------------------------------|----------|-----------------|------------|----------------------|-----|
| 45000         Mex. 2 virial Number         Customer Name         Virial Number         Sector 2 virial Number         Sector 2 virial Numb                                                                                                    | der 🍋 | < Mod       | lify Purchase O         | rder Acknowledgen                | nent                  |              |                   | Customer Name                             |          |                 |            | ± 6 8 ;              | > 1 |
| View       View                                                                                                    | 5000  | Mei         | nu Options are disabled | Please enter a value for all fie | ids correctly         |              |                   |                                           |          |                 |            |                      |     |
| GeOD       3       Synergy Corporate Shared Services         GeOD       Accopted       Serif Date       Date Received       Serif Date         Your Reference Number *       Accopted       Serif Date       Date Received       Serif Date         Your Reference Number *       Accopted       Serif Date       Serif Date       Serif Date         Your Reference Number *       Your Reference Number *       Serif Date       Serif Date       Serif Date         Reference Number *       Total Number of Items       Delivery Instructions       Serif Date       Serif Date       Serif Date         Remarks       Total Number of Items       Delivery Instructions       Serif Date       Serif Date       Serif Date         Remarks       Serif Date       Serif Date       Serif Date       Serif Date       Serif Date         Remarks       Serif Date       Serif Date       Serif Date       Serif Date       Serif Date         Remarks       Serif Date       Serif Date       Serif Date       Serif Date       Serif Date         Remarks       Serif Date       Serif Date       Serif Date       Serif Date       Serif Date         Remarks       Serif Date       Serif Date       Serif Date       Serif Date       Serif Date         Serif Dat                                                                                                    |       | Order Num   | iber                    |                                  | Version Number        |              |                   | Customer Name                             |          |                 |            |                      |     |
| 2-10       Actionale/dgement Date       Date Received       Sent Date       Sent Date         21-12/023       21-12/023       11-12/023       21-12/023       11-12/023       11-12/023       11-12/023       11-12/023       11-12/023       11-12/023       11-12/023       11-12/023       11-12/023       11-12/023       11-12/023       11-12/023       11-12/023       11-12/023       11-12/023       11-12/023       11-12/023       11-12/023       11-12/023       11-12/023       11-12/023       11-12/023       11-12/023       11-12/023       11-12/023       11-12/023       11-12/023       11-12/023       11-12/023       11-12/023       11-12/023       11-12/023       11-12/023       11-12/023       11-12/023       11-12/023       11-12/023       11-12/023       11-12/023       11-12/023       11-12/023       11-12/023       11-12/023       11-12/023       11-12/023       11-12/023       11-12/023       11-12/023       11-12/023       11-12/023       11-12/023       11-12/023       11-12/023       11-12/023       11-12/023       11-12/023       11-12/023       11-12/023       11-12/023       11-12/023       11-12/023       11-12/023       11-12/023       11-12/023       11-12/023       11-12/023       11-12/023       11-12/023       11-12/023       11-12/023       11-12/023                                                                                                    | aer L | 45000765    | 03                      |                                  | 3                     |              |                   | Synergy Corporate Shared Services         |          |                 |            |                      |     |
| al A       27.11.203       27.11.203       27.11.203       27.11.203       27.11.203       27.11.203       27.11.203       27.11.203       27.11.203       27.11.203       27.11.203       27.11.203       27.11.203       27.11.203       27.11.203       27.11.203       27.11.203       27.11.203       27.11.203       27.11.203       27.11.203       27.11.203       27.11.203       27.11.203       27.11.203       27.11.203       27.11.203       27.11.203       27.11.203       27.11.203       27.11.203       27.11.203       27.11.203       27.11.203       27.11.203       27.11.203       27.11.203       27.11.203       27.11.203       27.11.203       27.11.203       27.11.203       27.11.203       27.11.203       27.11.203       27.11.203       27.11.203       27.11.203       27.11.203       27.11.203       27.11.203       27.11.203       27.11.203       27.11.203       27.11.203       27.11.203       27.11.203       27.11.203       27.11.203       27.11.203       27.11.203       27.11.203       27.11.203       27.11.203       27.11.203       27.11.203       27.11.203       27.11.203       27.11.203       27.11.203       27.11.203       27.11.203       27.11.203       27.11.203       27.11.203       27.11.203       27.11.203       27.11.203       27.11.203       27.11.203                                                                                                    | -10-  | Your Refere | ence Number *           |                                  | Acknowledgement Dat   | e            |                   | Date Received                             |          | Sent Date       |            |                      |     |
| Reference Number regured          Total Number of Items           Delivery Instructions          reference Number regured           normal           Corporate; 219 SG. Georges Terrace PERTH Web 6000          reference Number regured           Remarks           Remarks           Remarks          reference Number regured           Remarks           Remarks           Remarks          reference Number regured           Remarks           Remarks           Remarks          reference Number regured           Remarks           Remarks           Remarks           Remarks          reference Number           Remarks           Remarks           Remarks           Remarks           Remarks          reference Number           Remarks           Remarks           Remarks           Remarks           Remarks          reference Number           Remarks           Remarks           Remarks           Remarks          reference Number           Remork           Remarks           Remorkemarks           Remor                                                                                                    | al Ar |             |                         |                                  | 27-11-2023            |              | Π                 | 27-11-2023 11:14:29                       |          |                 |            |                      |     |
| Order Type       Total Number of Items       Delivery Instructions         Normal       1       Corporate: 219 St. Georges Terrace PERTH We 6600         Remarks       State Anomale of Items       State Anomale of Items       State Anomale of Items       State Anomale of Items         Remarks       State Anomale of Items       State Anomale of Items <th< td=""><td>ľ</td><td>Reference I</td><td>Number required</td><td></td><td></td><td></td><td></td><td></td><td></td><td></td><td></td><td></td><td></td></th<>                                                                                                    | ľ     | Reference I | Number required         |                                  |                       |              |                   |                                           |          |                 |            |                      |     |
| Normal       1       Corporate: 219 SL Georges Terrace PERTH WA 6000         Image: Status       Femarics       Image: Status       Status       Image: Status       Image: Status                                                                                                    |       | Order Type  | ,                       |                                  | Total Number of Items |              |                   | Delivery Instructions                     |          |                 |            |                      |     |
| Premarks     Premarks     Premarks | now   | Normal      |                         |                                  | 1                     |              |                   | Corporate; 219 St Georges Terrace PERTH V | VA 6000  |                 |            |                      |     |
| <pre>kee kee kee kee kee kee kee kee kee ke</pre>                                                                                                    | t Ac  | Remarks     |                         |                                  |                       |              |                   |                                           |          |                 |            |                      |     |
| Items       Attachments         Items Number       Attachments         Items Number       Attachments         Items Number       Acknowledge Status         Stock Item Number       Item Number         Item Number       Acknowledge Status         Stock Item Number       Item Number         Item Number       Acknowledge Status         Stock Item Number       Item Number         Item Number       Item Number         Item Number       Item Numer         Item Numb                                                                                                    |       |             |                         |                                  |                       |              |                   |                                           |          |                 |            |                      |     |
| Items       Attachments         Items       Attachments         Items                                                                                                    | ver   |             |                         |                                  |                       |              |                   |                                           |          |                 |            |                      |     |
| Items       Attachments         Items Number       Acknowledge Status       Stock Item Number       Item Name       Item Description       Quantity       Unit of Measure       Unit Price       Delivery Date & Time         Image: The State of the State of th                                                                                                    | po    |             |                         |                                  |                       |              |                   |                                           |          |                 |            |                      |     |
| Items       Attachments         Items Number       Acknowledge Status       Stock Item Number       Item Name       Item Description       Quantity       Unit of Measure       Unit Price       Delivery Date & Time         an <ul> <li>             oo100       </li> <li>             copped</li> <li>             Accepted</li> <li>             Accepted with change</li> <li>             Rejected</li> </ul> <ul> <li>             Accepted with change</li> <li>             Rejected</li> </ul> <ul> <li>             Accepted with change</li> <li>             Rejected</li> </ul> <ul> <li>             Accepted with change</li> <li>             Rejected</li> <li>             Accepted with change</li> <li>             Rejected</li> </ul>                                                                                                    |       |             |                         |                                  |                       |              |                   |                                           |          |                 |            |                      | 1   |
| Item Number Acknowledge Status Stock Item Number Item Name Item Description Quantity Unit of Measure Unit Price Delivery Date & Time<br>• 00010     • 20004236     DESCRIPTION: TROUSER;WOMEN JEGGING;MFR# HARD VAKK4;V08227;MFR P/N# _ 10.09     EA     10.00     EA     10.00     12-12-2023                                                                                                    |       | Items       | Attachments             |                                  |                       |              |                   |                                           |          |                 |            |                      |     |
| Item Number     Acknowledge Status     Stock Item Number     Item Name     Item Description     Quantity     Unit of Measure     Unit Price     Delivery Date & Time       v     00010     Image: CoopEct Addition     200004236     DESCRIPTION:     TROUSER;WOMEN JEGGING;MFR# HARD VAKKA;V08227;MFR P/N#     10.00     EA     10.00     12:12:2023                                                                                                    | T     |             |                         |                                  |                       |              |                   |                                           |          |                 |            |                      | T   |
| v         00010         I         v         00010         EA         10.00         12-12-2023           Accepted         Accepted </td <td></td> <td></td> <td>Item Number</td> <td>Acknowledge Status</td> <td>Stock Item Number</td> <td>Item Name</td> <td>Item Description</td> <td></td> <td>Quantity</td> <td>Unit of Measure</td> <td>Unit Price</td> <td>Delivery Date &amp; Time</td> <td></td>                                                                                                    |       |             | Item Number             | Acknowledge Status               | Stock Item Number     | Item Name    | Item Description  |                                           | Quantity | Unit of Measure | Unit Price | Delivery Date & Time |     |
| Accepted<br>Accepted with Change<br>Rejected                                                                                                    | smi   |             | ✓ 00010                 | I (~                             | 200004236             | DESCRIPTION: | TROUSER;WOMEN JEG | GING;MFR# HARD YAKKA;Y08227;MFR P/N#      | 10.00    | EA              | 10.00      | 12-12-2023           |     |
| Rejected                                                                                                    |       |             |                         | Accepted<br>Accepted with Change |                       |              |                   |                                           |          |                 |            |                      |     |
|                                                                                                    |       |             |                         | Rejected                         |                       |              |                   |                                           |          |                 |            |                      |     |
|                                                                                                    |       |             |                         |                                  |                       |              |                   |                                           |          |                 |            |                      |     |

You can modify the following fields on the purchase order line item for Synergy (after selecting the Acknowledgment Status value 'Accepted with Change'):

Delivery Date and Time •

Once changes have been entered in one or more of the above fields, the supplier can generate the POA with

modifications by clicking on the **Send** 

You are able to save an in-progress acknowledgment response which will be stored as a Draft. You can retrieve drafts by clicking **Purchase Orders** on the main menu and send when they have completed the acknowledgment.

|  | Purchase Order Number | Version | Purchase Order Status | Date Received       | Number of Items | Acknowledge Status | Invoice Status |
|--|-----------------------|---------|-----------------------|---------------------|-----------------|--------------------|----------------|
|  | 4500076520            | 0       | Active                | 08-11-2023 10:17:20 | 1               | Accepted           | Invoiced       |
|  | <u>4500076517</u>     | 0       | Active                | 08-11-2023 10:16:53 | 1               | Accepted           | Invoiced       |
|  | <u>4500076503</u>     | 3       | Active                | 20-10-2023 13:15:11 | 1               | Not Acknowledged   | Not Invoiced   |
|  | 4500076504            | 1       | Active                | 16-10-2023 12:51:01 | 1               | Draft              | Not Invoiced   |
|  | <u>4500076501</u>     | 0       | Active                | 11-10-2023 16:20:06 | 1               | Accepted           | Invoiced       |
|  |                       |         |                       |                     |                 |                    |                |

Synergy will receive and load the POA with modified details and either accept or reject these changes. A change order will then be generated and sent you for actioning.

Note where an order has had a modification proposed you **should not** process any part of the order in your own back end supply system. Synergy will review the proposed changes and will accept, reject or discuss with you with the view of raising a change order or new purchase order as appropriate. You will then be required to then action the new document.

**Note:** Invoices are created based on the active Purchase Order document (not the proposed changes in the Acknowledgment).

Once a purchase order has been acknowledged the Acknowledge Status on that Purchase Order will be revised from 'Not Acknowledged' to 'Accepted', 'Accepted with Change' or 'Rejected' depending on the acknowledgment type the supplier responded with. This Acknowledge Status makes it easy for you to identify what orders you have responded to and how you responded.

#### **Compare Purchase Order Revision**

When you send acknowledgements with modifications, or acknowledgements that have a reject status, Synergy will process these and generate a Purchase Order Change document to confirm they either; accept the modifications to the original purchase order, are proposing a different amount or they are cancelling the order.

Only a single Purchase Order entry is displayed in the Axis Supplier Portal, Purchase Order Changes are indicated by the incremented revision of the order (this revision counter is tracked within the Portal).

Select the purchase order and click **Show Revision** to compare previous revisions of a purchase order. On entry, the Active version and the most recent previous revision will display. You can compare other revisions to the Active version by selecting the required revision to compare from the dropdown. The details and items will initially be collapsed. You can see at the item header level which items have been added, deleted or changed. The item number and item name are always shown, otherwise only those fields which have changed will be shown.

Note: Not all revisions may be available for comparison.

| View    | / Purchase Order Changes          |                               |                               |          |
|---------|-----------------------------------|-------------------------------|-------------------------------|----------|
| Numbe   | r                                 |                               |                               |          |
| 0861955 | ε                                 |                               |                               |          |
|         |                                   |                               |                               |          |
|         |                                   |                               |                               | Original |
|         |                                   | Active Version                | Original                      |          |
| 0       | Order Details                     |                               |                               |          |
|         | Document Status                   | Active                        | Inactive                      |          |
|         | Order Server Date/Time            | Wed Aug 31 10:20:19 AEST 2022 | Tue Aug 30 17:02:23 AEST 2022 |          |
|         | Customer Change Order Create Date | Tue Aug 30 00:00:00 AEST 2022 |                               |          |
|         | Total Order Value                 | 500.00                        | 1,01010                       |          |
|         | Net Order Value                   | 500.00**                      | 1,010.00                      |          |
|         | Change Order Flag                 | т                             | F                             |          |
|         | Original/Change Order             | Change                        | Original                      |          |
|         | Delivery Due Date                 | Thu Sep 01 00:00:00 AEST 2022 | Wed Aug 31 00:00:00 AEST 2022 |          |
| 0       | item 1                            | Changed                       |                               |          |
|         | ltem Name                         | GASKET                        | GASKET                        |          |
|         | Quantity                          | 6.00                          | 12.00                         |          |
|         | Total Price                       | 200.00                        | 100000                        |          |
|         | Item Due Date                     | Wed Aug 31 00:00:00 AEST 2022 | Tue Aug 30 00:00:00 AEST 2022 |          |
|         |                                   |                               |                               |          |

## Add to Invoice

Select the purchase order and click + **Invoice** to invoice in detail. To create a new invoice, you need to select ALL the order items being added to the invoice before proceeding to the invoice detail page, to invoice in full.

Invoice tracking does not allow more than the original quantity to be invoiced.

Partial invoices are permitted, on the invoice detail page

- For goods orders the quantity can be reduced; invoice tracking does not allow more than the original quantity to be invoiced.
- For service type orders, the amount can be reduced; invoice tracking does not allow more than the original amount to be invoiced.

Refer to working with invoices section below.

| < Add    | d items to In       | voice                  |                        |                            |               |       |                            |                 |   |                    |
|----------|---------------------|------------------------|------------------------|----------------------------|---------------|-------|----------------------------|-----------------|---|--------------------|
| elect an | Invoice and Purchas | e Order items you wish | to Invoice before sele | cting "Proceed to Invoice" |               |       |                            |                 |   |                    |
| Create M | New                 | $\sim$                 |                        |                            |               |       |                            |                 |   | Proceed to Invoice |
|          | Item Number         | Item Name              | Part Number            | Stock Item Number          | Item Quantity |       | Qty Outstanding to Invoice | Unit of Measure |   | Unit Price         |
|          | 00010               | DESCRIPTION:           |                        | 200004236                  |               | 10.00 | 10.00                      | Each            | ~ | 00000              |

| < Invoice                                                     |                                                |                                                   |                   | ● ±          | 68;              | > 11 |
|---------------------------------------------------------------|------------------------------------------------|---------------------------------------------------|-------------------|--------------|------------------|------|
| Menu Options are disabled. Please enter a value for all field | ds correctly                                   |                                                   |                   |              |                  |      |
| Invoice Number *                                              | Invoice Status                                 | Customer Name                                     |                   |              |                  |      |
|                                                               | Draft                                          | Synergy Corporate Shared Services                 |                   |              |                  |      |
| Please fill in invoice number                                 |                                                |                                                   |                   |              |                  |      |
| Invoice Date                                                  | Total Amount Excl. Tax                         | Total Tax Amount                                  | Total No Of Items |              |                  |      |
| 27-11-2023                                                    | Tunt                                           | 0.0                                               | 0 1               |              |                  |      |
| Invoice Type                                                  | Total Amount Incl. Tax                         | Currency                                          | Assigned Label    |              |                  |      |
| Tax Invoice 🗸                                                 | 100000                                         | Australian Dollar                                 | •                 |              |                  |      |
| Remarks                                                       |                                                |                                                   |                   |              |                  |      |
|                                                               |                                                |                                                   |                   |              |                  |      |
|                                                               |                                                |                                                   |                   |              |                  |      |
|                                                               |                                                |                                                   |                   |              |                  |      |
|                                                               |                                                |                                                   |                   |              |                  | 1    |
| Items Address & Contact Extra Info References                 | Attachments Audit Log                          |                                                   |                   |              |                  |      |
|                                                               |                                                |                                                   |                   | T <b>E</b> / | Apply tax to all |      |
|                                                               |                                                |                                                   |                   | -            |                  | -    |
| Invoice Item Order Number Order Ite                           | em Item Name Item Description                  | Quar                                              | tity Unit         | of Measure l | Jnit Price       |      |
| ► 1 4500076503 1                                              | DESCRIPTION: TROUSER;WOMEN JEGGING;MFR# HARD Y | AKKA;Y08227;MFR P/N# 9357732047652;SIZE INDIGO 22 | 10.00 Each        | 1            |                  |      |
|                                                               |                                                |                                                   |                   |              |                  |      |

## Working with Invoices

You can review a summary list of the invoices currently in draft or sent to Synergy by clicking **Invoices** on the main menu or selecting a filter box on the Dashboard.

| Invoice | 2S             | _              |              |                       |                          | Q                |
|---------|----------------|----------------|--------------|-----------------------|--------------------------|------------------|
|         | 1 14           |                |              |                       |                          | ۵                |
| D       | Iraft Sent     |                |              |                       |                          |                  |
| ROWS    | (14)           |                |              |                       |                          | <b>T • Ŧ ± 8</b> |
|         | Invoice Number | Invoice Status | Invoice Date | Purchase Order Number | Remittance Advice Number | Invoice Type     |
|         | 3454353        | Sent           | 15-11-2023   | 4500076524            |                          | Tax Invoice      |
|         | 44444          | Sent           | 15-11-2023   | <u>4500076521</u>     |                          | Tax Invoice      |
|         | 2222           | Sent           | 15-11-2023   | <u>4500076521</u>     |                          | Tax Invoice      |
| 100     | 346565         | Sent           | 15-11-2023   | 4500076520            |                          | Tax Invoice      |

From this screen, you can perform the following tasks:

- Search for an Invoice
- Review your invoice list
- Review the invoice details
- Export an invoice in PDF or XML format
- Print an invoice to PDF
- Send an invoice
- Delete an invoice (when in Draft)
- Modify an invoice (when in Draft)
- Create a Corrective Invoice (when in Sent)
- View the Purchase Order(s) associated with the Invoice

**Note:** To perform a task on an Invoice the task must be enabled by Synergy and the permission allocated by your Supplier Administrator.

**Note 2:** There is no delete task once an invoice is sent, sent Invoices will be archived by system maintenance.

## Invoice Search

Select the Search icon from the Summary Screen. Any Invoices matching the entered search criteria will be returned in the grid.

| Invoices           |                  |                     |                                  |                                                                    |                          |
|--------------------|------------------|---------------------|----------------------------------|--------------------------------------------------------------------|--------------------------|
| 2 14<br>Draft Sent |                  | < Search Invoices   | Invoice Number                   | GTIN                                                               | Invoice Status           |
| ROWS (14)          |                  | Invoice Date (From) | inv Invoice Date (To) dd-MM-yyyy | Due Date (From)<br>dd-MM-yyyy                                      | Due Date (To)            |
| Invoice            | Number<br>20919D | Search              |                                  |                                                                    | <b>▼ ➡ ₫ ≅</b>           |
|                    |                  | Invoice Number      | Invoice Status In<br>Sent 2      | Number         PO Number           25-08-2022         23861680VB08 | Remittance Advice Number |

## **Review Invoices**

Click on an invoice to open the **Invoice Details** screen to view the details of the invoice.

#### Invoices in Draft (Maintain and Send Invoices)

Click on an invoice with a status of draft to open the Invoice Details screen to maintain the details of the invoice and send the Invoice.

## Invoice Details

Click on an invoice to open the **Invoice Details** screen to maintain the details of the invoice.

| Invoice Number<br>987654<br>27-11-2023                                                    | Invoice Status<br>Draft<br>Total Amount Excl. Tax |                                                   | Customer Name<br>Synergy Corporate Shared<br>Total Tax Amount                      | d Services      |            |                  |            |                  |
|-------------------------------------------------------------------------------------------|---------------------------------------------------|---------------------------------------------------|------------------------------------------------------------------------------------|-----------------|------------|------------------|------------|------------------|
| 987654<br>nvoice Date<br>27.11.2023                                                       | Draft<br>Total Amount Excl. Tax                   | 0                                                 | Synergy Corporate Shared                                                           | d Services      |            |                  |            |                  |
| woice Date                                                                                | Total Amount Excl. Tax                            | 0                                                 | Total Tax Amount                                                                   |                 |            |                  |            |                  |
| 27-11-2023                                                                                |                                                   | 0                                                 |                                                                                    |                 |            | otal No Of Items |            |                  |
| ичоісе Туре                                                                               |                                                   |                                                   |                                                                                    |                 | 10.00      | 1                |            |                  |
|                                                                                           | Total Amount Incl. Tax                            |                                                   | Currency                                                                           |                 | ,          | Assigned Label   |            |                  |
| Tax Invoice 🗸 🗸                                                                           |                                                   |                                                   | Australian Dollar                                                                  |                 | ~          | -                |            |                  |
| emarks                                                                                    |                                                   |                                                   |                                                                                    |                 |            |                  |            |                  |
| Items Address & Contact Extra Info References                                             | Attachments Audit                                 | Log                                               |                                                                                    |                 |            |                  | T E        | Apply tax to all |
| Invoice Item Order Number Order Ite                                                       | m Item Name                                       | Item Description                                  | Quantity                                                                           | Unit of Measure | Unit Price | Tax Code         | Tax Amount | Amount Payable   |
| <b>1</b> 4500076503 1                                                                     | DESCRIPTION:                                      | TROUSER;WOMEN JEGGING;MFR#                        | 10.00                                                                              | Each            | 40.000     | GST 🗸            | 10.0000    |                  |
| Part Number                                                                               | Itom Namo                                         |                                                   | Item Description                                                                   |                 |            |                  |            |                  |
| r o cruiniver                                                                             | DESCRIPTION:                                      |                                                   | TROUSER-WOMEN JEGGING:MFR# HARD YAKKA;Y08227:MFR P/N# 9357732047652:SIZE INDIGO 22 |                 |            |                  |            |                  |
| Stack Item Mumber                                                                         | Item Tune                                         |                                                   | Total Amount Fuel Tax                                                              |                 | Tau        | Amount           |            |                  |
| 200004236                                                                                 | OwnedStock                                        |                                                   | Total Amount Excl. Tax                                                             |                 | 100000     | Amount           |            | 100010           |
| 20000230                                                                                  | onneustock                                        |                                                   |                                                                                    |                 |            |                  |            |                  |
| Currency<br>Australian Dollar                                                             | Item Extra Info                                   |                                                   | Item References                                                                    |                 |            |                  |            |                  |
| oon selecting the 'Save' lin<br>d the print invoice option<br>efer to the Invoice Process | nk o<br>ns will bee<br>sing Rules                 | on the Invoice, th<br>come available.<br>Section. | e invoice to                                                                       | otal value      | es will au | itomatica        | ally be p  | oopulate<br>the  |

contact the Supplier Administration User.

#### **Invoice Processing Rules**

You are required to complete the necessary fields to generate the invoice. Below is a summary of the invoice header fields and the business definition of the data contained in those fields and the process expected by Synergy.

|                  | INVOICE HEADER DETAILS                                                                             |
|------------------|----------------------------------------------------------------------------------------------------|
| Field Name       | Description                                                                                        |
| Invoice Number   | • Supplier unique invoice number to be entered                                                     |
|                  | • Alpha and Numeric characters are accepted only.                                                  |
|                  | Alpha characters will be converted to upper case on Save/Send                                      |
|                  | • This is a mandatory field                                                                        |
| Synergy          | Synergy name as per the Purchase Order                                                             |
|                  | • This field cannot be amended                                                                     |
| Invoice Date     | • This is the date on which the Invoice is created, the default value is today's date              |
|                  | • This is a mandatory field                                                                        |
| Total Amounts    | <ul> <li>Total Invoice Amounts Excluding Tax and Including Tax are<br/>system generated</li> </ul> |
| Total Tax Amount | Tax (GST) amounts are system generated                                                             |
| Invoice Type     | Defaults to Tax Invoice.                                                                           |
|                  | • This field cannot be amended                                                                     |
| Assigned Label   | • A user defined label can be added, which can then be referenced                                  |
|                  | when creating a specific document filter in the Supplier Portal.                                   |
|                  | • This is an optional field, which is not included in the invoice data sent to Synergy             |
| Remarks          | • Enter Remarks to support or provide further information on your Invoice.                         |
|                  | • This is an optional field.                                                                       |

Below are a summary of the invoice line item fields and the business definition of the data contained in those fields and the process expected by Synergy.

|                  | INVOICE LINE DETAILS                                                                                                    |
|------------------|----------------------------------------------------------------------------------------------------|
| Field Name       | Description                                                                                                    |
| Invoice Item     | This is the supplier invoice line number                                                                                                    |
|                  | • For each Invoice a number is generated in sequence by the system, this field cannot be amended                                                                                                    |
| Order Number     | • The Order Number selected at time of Invoicing off the PO                                                                                                    |
|                  | This field cannot be amended                                                                                                    |
| Order Item       | Synergy purchase order line number                                                                                                    |
|                  | This field cannot be amended                                                                                                    |
| Item Description | • The name of the item as per the purchase order details                                                                                                    |
|                  | This field cannot be amended                                                                                                    |
| Quantity         | <ul> <li>The quantity for which the invoice is being created</li> <li>Value defaults from the PO, or the quantity outstanding to invoice</li> <li>When a Service Order this field cannot be altered</li> </ul> |
| UOM              | <ul> <li>The Unit of Measure/Purchase to which you will be invoicing</li> <li>Value defaults from the UOP from the PO</li> </ul>                                                                               |
| Unit Price       | • The line-item's Unit Price as specified from the Purchase Order                                                                                                    |
|                  | • When a <b>Service Order</b> , then this field can be altered. The default value is the amount outstanding to invoice                                                                                         |
| Tax Code         | • You MUST assigned a valid tax code assignment to the Invoice line item.                                                                                                    |
|                  | • The list of Tax codes that you can assign, you will have to have predefined in your account Business Code sets.                                                                                              |
|                  | Refer to section <u>Working with Supplier Business Code Sets</u>                                                                                                    |
| Tax Amount       | Tax (GST) amounts are system generated                                                                                                    |
| Amount Payable   | The subtotal of the item, calculating Quantity * Unit Price     Including Tax                                                                                                    |
|                  | • System generated; this field cannot be amended                                                                                                    |

## Working with Remittance Advices

You can display a summary list of the remittance advices sent to you from Synergy by selecting Remittance Advices on the main menu or selecting a filter box on the Dashboard.

| nittance | e Advices                |            |                         |            |                   |                |                   |
|----------|--------------------------|------------|-------------------------|------------|-------------------|----------------|-------------------|
| 8        | 0                        |            |                         |            |                   |                |                   |
| New      | Viewed                   |            |                         |            |                   |                |                   |
| )WS (8)  |                          |            |                         |            |                   |                | T                 |
| 8        | Remittance Advice Number | Issue Date | Payment/Settlement Date | Payer Name | Total Amount Paid | Payment Method | Payment Currency  |
|          | 70108551                 | 06-09-2023 | 06-09-2023              | Synergy    | 6,035.27          | т              | Australian Dollar |
| $\geq$   | 70108573                 | 06-09-2023 | 06-09-2023              | Synergy    | 6,035.27          | т              | Australian Dollar |
| ×        | 70108553                 | 06-09-2023 | 06-09-2023              | Synergy    | 6,035.27          | т              | Australian Dollar |
| Ľ        | 70108554                 | 06-09-2023 | 06-09-2023              | Synergy    | 6,035.27          | т              | Australian Dollar |
|          | 70108553                 | 06-09-2023 | 06-09-2023              | Synergy    | 6,035.27          | т              | Australian Dollar |
|          | 70108552                 | 06-09-2023 | 06-09-2023              | Synergy    | 6,035.27          | т              | Australian Dollar |
|          |                          |            |                         |            |                   |                |                   |

From this screen, you can perform the following tasks:

- Search for a Remittance Advice
- Review your remittance advice list
- Review the remittance advice details
- Export a remittance advice in PDF or XML format
- Print a remittance advice to PDF
  - View the Invoices associated with the Remittance Advice

**Note 1:** To perform a task on a remittance advice the task must be enabled by Synergy and the permission allocated by your Supplier Administrator.

Note 2: There is no delete task, instead, remittance advices will be archived by system maintenance.

#### **Remittance Advice Search**

Select the Search icon from the Summary Screen. Any Remittance advices matching the entered search criteria will be returned in the grid.

| Remittance Ac | lvices                    |    |                 |   |                                |   |                              | $\bigcirc$ |
|---------------|---------------------------|----|-----------------|---|--------------------------------|---|------------------------------|------------|
| 9             |                           |    |                 |   |                                |   |                              | •          |
| New           | < Search Remittance Advio | ce |                 |   |                                |   |                              | 8          |
|               | Remittance Advice Number  |    | Invoice Number  |   |                                |   |                              |            |
| ROWS (9)      |                           |    |                 |   |                                |   |                              |            |
|               | Issue Date (From)         |    | Issue Date (To) |   | Payment/Settlement Date (From) |   | Payment/Settlement Date (To) |            |
|               | Re dd-MM-yyyy             | Π  | dd-MM-уууу      | Π | dd-MM-уууу                     | Π | dd-MM-yyyy                   | Π          |
|               | 70 Payer Name             |    | Payment Method  |   |                                |   |                              |            |
|               | 70                        |    |                 | * |                                |   |                              |            |
|               | 70<br>Search              |    |                 |   |                                |   |                              |            |
|               | 70                        |    |                 |   |                                |   |                              | _          |

#### **Review Remittance Advices**

Click on a remittance advice number to open the **Remittance Advice Details** screen to view the details of the remittance advice.

Click on the Invoice Number to view the Invoices associated with the Remittance Advice.

Once a Remittance Advice is received, the Status on that Invoice will be revised from 'Sent' to 'Fully Paid'.

| < Rem      | nittance Ad              | vice             |           |                  |              |                         |                         |                | •                      | Ð | ± f | ē |
|------------|--------------------------|------------------|-----------|------------------|--------------|-------------------------|-------------------------|----------------|------------------------|---|-----|---|
| Remittance | Remittance Advice Number |                  | Iss       | Issue Date       |              | Payment/Settlement Date |                         | Payer Name     |                        |   |     |   |
| 70122147   | 7                        |                  | 3         | 30-10-2024       |              | 30-10-2024              |                         | Synergy        |                        |   |     |   |
| Total Amou | unt Paid                 |                  | Pa        | ayment Method    |              | Payment Currency        |                         | Assigned Label |                        |   |     |   |
|            |                          | 6                | 82.00 T   | т                |              | Australian Dollar       |                         |                |                        |   |     |   |
| Items      | Address & Con            | act Bank Details | Reference | ices Attachments | Audit Log    |                         |                         |                |                        |   | Ţ   | • |
|            | Invoice                  | lumber           | Rec       | ceipt Ref No     | Invoice Date | PO Number               | Invoice Amount (Incl Ta | ix)            | Amount Paid (Incl Tax) |   |     |   |
|            | × <u>450009</u>          | <u>217-Y</u>     | 510       | 00154029         | 06-09-2024   | 4500096217              | 220.00                  |                | 220.00                 |   |     |   |
|            | × 450009                 | 260TESTGR        | 510       | 00154041         | 26-09-2024   | 4500096260              | 440.00                  |                | 440.00                 |   |     |   |
|            | ✓ 450009                 | <u>287-A</u>     | 510       | 00154066         | 14-10-2024   | 4500096287              | 22.00                   |                | 22.00                  |   |     |   |